# New-CRIS 시스템 사용 매뉴얼\_\*연구자 및 의뢰자용

# 목차

| I.ID/PW 관리 및 기초과제 등록2                     |
|-------------------------------------------|
|                                           |
| I. 원내 연구자                                 |
| 비. 외부 담당자(CRA)                            |
|                                           |
| ॥ 연구계회서(시규) 심의의뢰서 작성 7                    |
|                                           |
| 비 시이르 나브 이                                |
| <u> </u>                                  |
| N 거토이겨에 대하 다버너 시이 이리 12                   |
| <u>N. 김도의전에 대한 답한지 혐의 의외15</u>            |
|                                           |
| <u> V. 그 외 주가 심의의되서 심의 의되(*모고기한 안내)15</u> |
|                                           |
| 1-1. 연구계획변경 의뢰서                           |
| 1-2. 연차지속심의 의뢰서                           |
| 1-3. 연구진행 중간보고서17                         |
| 1-4. 이상약물/의료기기 반응 보고서(본원)17               |
| 1-5. 이상약물/의료기기 반응 보고서(국내/해외용)18           |
| 1-6. 안전성 관련 정보 보고서19                      |
| 1-7. 연구계획 미준수 사례 보고서19                    |
| 1-8. 예상하지 못한 문제의 보고서19                    |
| 1-9. 연구 종료보고서                             |
| 1-10. 연구 결과보고서                            |
| 1-11. 연구 조기종료/철회보고서                       |
| 1-12. 연구계획 기타보고서                          |
| 1-13. 이의 신청서                              |
|                                           |
| VI_IRB 직인 동의서 사용 21                       |
|                                           |
| /// 시이이리서 및 시이경과토티서 추려 22                 |
| <u> 때, 미기기치지 및 미기일치용도지 할지</u>             |
| 깨 개거도 ㅇ쳐시하 하이                             |
| . 예금포 쇼경사왕 확인                             |
|                                           |
| <u>IX.GCP/언구뉸디교육 관리</u>                   |

I. ID/PW 관리 및 기초과제 등록

# i. 원내 연구자

1. New-CRIS 시스템에 접속합니다. (<u>http://cris.snuh.org/</u>)

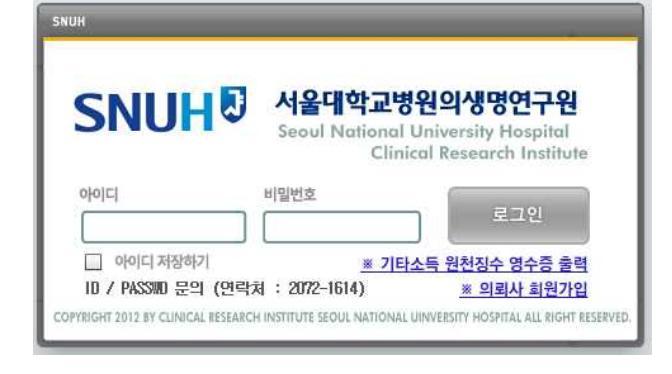

#### 2. 발급받은 ID/PW로 로그인합니다.

- 초기설정 아이디: 개인번호 / 비밀번호: 주민번호 뒷자리
- <u>신규 연구자의 경우</u> 의생명연구원 전산실(2072-1613,1614)로 아이디 발급 신청을 할 수 있습니다.

#### 3. 연구기초과제관리: 기초과제명을 등록합니다.

- ① 연구계획서의 국문, 영문 제목, 약칭을 기입합니다.
- ② 연구형태를 선택합니다. (연구비 유무 및 계약 형태에 따라 분류되며, 연구자주도의 연구인 경우 [17. IRB 신청과제]를 선택하시면 됩니다.)
- ③ 사용여부는 반드시 사용으로 표시하여야 합니다.

| SNUH          | Clinic | al Research | Information | Service    |                      |        |    |       |      |     | log out |
|---------------|--------|-------------|-------------|------------|----------------------|--------|----|-------|------|-----|---------|
| 서욻대학교병원의생명연구원 | 27     | 기초과제관리      |             |            |                      |        |    |       |      |     |         |
| We            |        |             | 기초과제관리 > 연  | 년구기초과제관리 > |                      |        |    |       |      |     |         |
| 안녕하세요 서동안님    | 기초과제   | 태관리         |             |            |                      |        |    |       |      |     |         |
| 연구책임자 💌       | 괴      | 제명:         |             | 관리번호       | :                    |        | IR | B NO: |      |     | ( 김색    |
| 사스템공지         | 사용     | 며부: [전체]    |             | -          |                      |        |    |       |      |     | ⊘ 초기화   |
|               |        |             | 100,110     |            |                      | 0.01   |    |       | 미용현황 |     |         |
|               | NU     | 관리민호        | TRB NU      | 과세면호       | 과세명                  | 위입     | 연구 | IRB   | 연구비  | CTC | 전임상     |
| 연구기 초과제관리<br> |        |             |             |            |                      |        |    |       |      |     |         |
| 연구기초과제관리      |        |             |             |            |                      |        |    |       |      |     |         |
| 한대과세신경        |        |             |             |            |                      |        |    |       |      |     |         |
|               |        |             |             |            |                      |        |    |       |      |     |         |
|               |        |             |             |            |                      |        |    |       |      |     |         |
| 면구비지급신청       |        |             |             |            |                      |        |    |       |      |     |         |
| 연구비지급신청       |        |             |             |            |                      |        |    |       |      |     |         |
| 카드미정산현황       |        |             |             |            |                      |        |    |       |      |     |         |
| 전임상실험부        |        |             |             |            |                      |        |    |       |      |     |         |
| 변구업적관리        |        |             |             |            |                      |        |    |       |      |     |         |
| RB심의의뢰서       | l l    |             |             |            |                      |        |    |       |      |     |         |
| IRB심의의뢰및현황    |        |             |             |            |                      |        |    |       |      |     |         |
| IDR차여여그청화     |        |             |             |            |                      |        |    |       |      |     |         |
| NDR어전구전철      |        |             |             |            |                      |        |    |       |      |     |         |
|               |        |             |             |            |                      |        |    |       |      |     |         |
|               |        |             |             |            |                      |        |    |       |      |     |         |
|               | 신규등록   | 록 및 상세정트    | 변 권한위임      |            | Ξ                    |        |    |       |      |     | _       |
|               | 4      | 판리번호:       |             | -          |                      |        |    |       |      |     |         |
|               |        | 코몰: 테스      | . 트 게 회 시   |            |                      |        |    |       |      |     |         |
|               | 연구     | 영문: too     |             |            |                      |        |    |       |      |     |         |
|               | 계획명    | 약칭: T       | . prococor  |            |                      |        |    |       |      |     |         |
|               |        |             |             |            | 2010-000             |        |    |       |      |     |         |
|               | *      | 연구형태: 17-   | IRB신청과제     | ↓ 사용       | )<br>년 :<br>년 (<br>) |        |    |       |      |     |         |
|               |        |             |             | 0          | 신규 🗍 🞯 저장            | ि वि य | सा |       |      |     |         |
|               |        |             |             |            |                      |        |    |       |      |     |         |

# 4. 권한위임 관리

• 참여연구진에게 연구과제 관리를 위한 권한위임을 할 수 있습니다.

 위임자는 권한을 위임받은 기간동안 CRIS 시스템에서 해당 과제에 대한 보고서 작성, 연구진행 현황 확 인, 심의결과통보서 및 승인된 동의서 다운로드 등을 할 수 있습니다. (단, 보고서 제출시 연구책임자에게 최종 확인을 받은 후 [심의단계: 연구자확인] 상태가 되어야 최종 제출로 간주합니다.)

#### ① 연구기초과제관리에서 권한위임을 원하는 과제를 클릭하고, [권한위임]탭을 선택합니다.

② 위임자를 검색하여 선택하고, 권한기간을 설정해 줍니다.

| 서울대학교병원의생명연구원       |      | 연구기초과제관리      |             |         |         |          |       |            |         |      |      |        |
|---------------------|------|---------------|-------------|---------|---------|----------|-------|------------|---------|------|------|--------|
| Welcome             | Page | e History: 연구 | 기초과제관리 > 연극 | 2기초과제관리 | 21 >    |          |       |            |         |      |      |        |
| 안녕하세요               |      | 과제명 :         |             | 관리      | 번호:     |          |       | IRB        | NO:     |      |      | (3) 검색 |
| E-IRB시스템 바로가기 >     |      | 사용여부: [전체     | 1           | *       |         |          |       |            |         |      |      | ⊘초기화   |
| 연구책임자 💌             | NO   | 과기배중          | IPB NO      |         | ्यामान  |          | 0101  |            |         | 미용현황 | 2    | ŵ.     |
| 사스템공지               | INC  | EUEX          |             |         | TIME    |          | 70    | 연구         | IRB     | 연구비  | CTC  | 전임상    |
| 개인정보                | 1    | 2013-0444     |             |         |         |          | Х     | Х          | Х       | 0    | Х    | X 🔺    |
| 여고기초교제관리            | 2    | 2011-2109     |             |         |         |          | Х     | Х          | 0       | 0    | 0    | X      |
|                     | 3    | 2012-0608     |             |         |         |          | Х     | Х          | Х       | Х    | Х    | Х      |
| 한국가소#M한다<br>이미지에 제공 | 4    | 2011-2327     |             |         |         |          | Х     | Х          | 0       | 0    | 0    | X      |
| 원대과제신정              | 5    | 2012-0293     |             |         |         |          | Х     | Х          | 0       | 0    | 0    | Х      |
| 연구원시설마용신청           | 6    | 2011-2272     |             |         |         |          | Х     | Х          | 0       | 0    | 0    | X      |
| 연구과제관리              | 7    | 2013-0112     |             |         |         |          | Х     | Х          | Х       | Х    | Х    | Х      |
| 연구비자급신청             | 8    | 2013-0122     |             |         |         |          | Х     | Х          | 0       | Х    | Х    | X      |
| 저인사신하보              | 9    | 2013-0109     |             |         |         |          | Х     | Х          | 0       | Х    | Х    | X      |
|                     | 10   | 2011-2037     |             |         |         |          | X     | X          | 0       | Х    | Х    | X      |
| 연구군사산다              | 11   | 2012-2180     | í           | 연구      | 원검색     |          |       | 1 64 1     |         |      |      | ×      |
| IRB심의의뢰및현황          | 12   | 2012-2077     |             | 연구원구    | 분: [겨체] | -        | *연구원물 | <u>व</u> : |         | 10   | 1    |        |
|                     | 13   | 2012-1988     |             | 직위(최    | ():     | 0        |       |            |         |      | 검색 🥝 | ) 초기화  |
|                     | 14   | 2012-1890     |             | 사번      | 연구원동    | 주민등록번호   | 부서 직위 | (급) 학위     | 전화      | e-1  | nail | 재직상태   |
|                     | 15   | 2012-0736     |             |         |         |          |       |            |         |      |      |        |
|                     | 16   | 2011-1648     |             |         |         |          |       |            |         |      |      |        |
|                     | 17   | 2010-2034     |             |         |         |          |       |            |         |      |      |        |
|                     | 18   | 2011-1174     | -           |         |         |          |       |            |         |      |      |        |
|                     | 신규   | 등록 및 상세정!     | 코 권한위임      |         |         |          |       |            |         |      |      |        |
|                     | NO   | 성명            | A A         |         |         |          |       |            |         |      |      |        |
|                     |      |               |             |         |         |          |       |            |         |      |      |        |
|                     |      |               |             |         |         |          |       |            |         |      |      |        |
|                     |      |               |             |         |         |          |       |            |         |      |      |        |
|                     |      |               |             |         |         |          |       |            | 위해신 후 신 |      | 드세요. | 생신막    |
|                     |      |               |             |         |         |          |       |            |         |      |      |        |
|                     | *    | 위임자:          |             |         | *권:     | ۶+7 7+:  |       | 1~         |         | 9    |      |        |
|                     |      |               |             |         |         |          |       |            |         | -    |      |        |
|                     |      |               |             |         | 0       | 일규 🛛 🔞 제 | 장 🕝 스 | 낙제         |         |      |      |        |

# 5.IRB 연구참여현황

- 연구자 본인이 참여하는 연구 현황을 확인할 수 있습니다.
- 공동연구자/연구담당자/연구코디네이터로 등록되어 있는 연구만 확인 가능합니다.
- 검색조건에 따라 특정 연구를 검색할 수 있습니다.
- 별도의 검색조건을 넣지 않으면 참여하는 연구를 모두 확인할 수 있습니다.
- 연구진행상황에 따라 승인 전 연구/진행 연구/완료 연구로 구분됩니다.

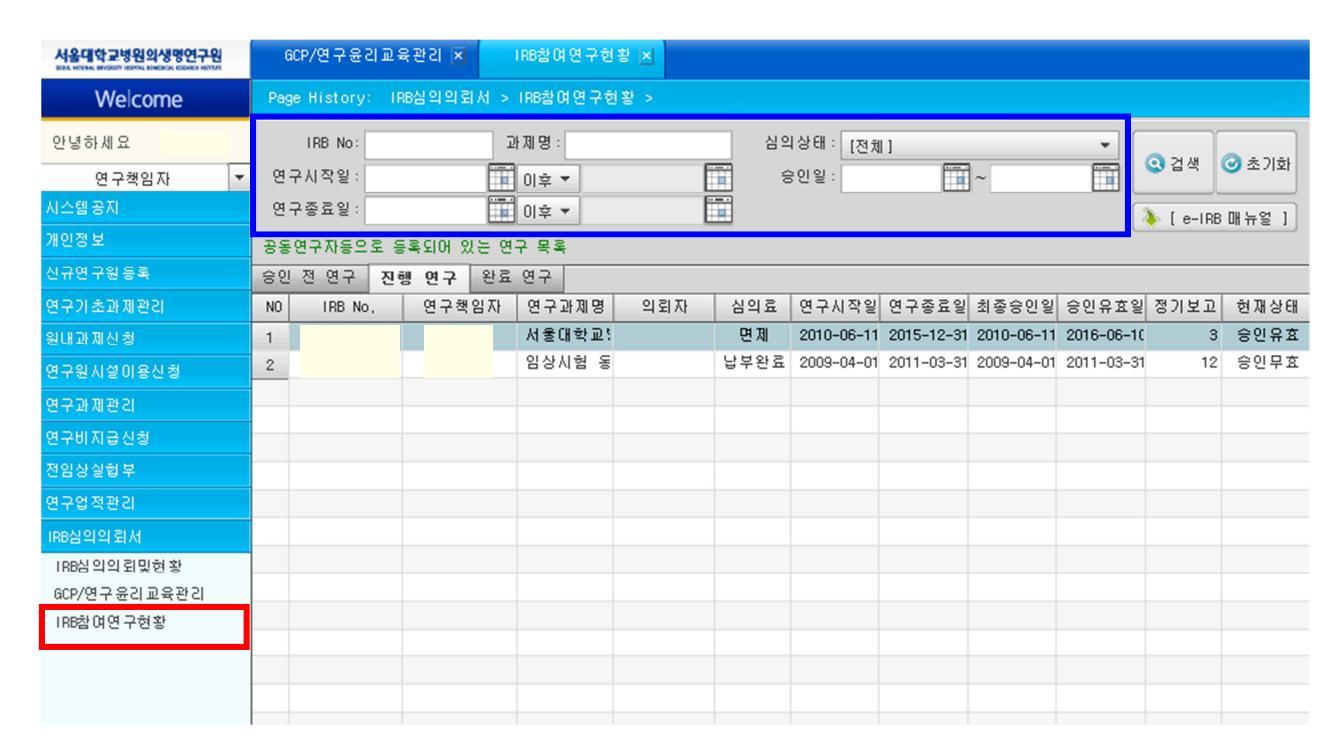

# ii. 외부 담당자(CRA)

1. New-CRIS 시스템에 접속합니다. (<u>http://cris.snuh.org/</u>)

- ◆ 발급 승인된 ID로 로그인
- 신규 CRA ID 발급이 필요한 경우, e-IRB시스템 로그인 화면의 [※의뢰사 회원가입]을 통해 신규 ID 발급 신청 (\*IRB 관리자의 사용 승인 이후부터 e-IRB시스템 로그인 가능)
- CRA ID는 담당하는 과제의 [의뢰자]를 기준으로 발급되고 있습니다. (ID가 발급된 기관명이 IRB 심의 관 련 문서에 '의뢰자'로 출력됩니다.)
- CRO 소속인 경우, 담당하는 과제의 '의뢰자'별로 각각 ID를 발급 받아 이용하시기 바랍니다.
   (예: CRA ID를 신청하시는 분이 CRO소속으로 담당하는 과제의 의뢰자가 별도로 있는 경우에는 [기관명: 의뢰자명], [소속기관 부서명: CRO기관/부서명] 기입하시기 바랍니다.)
- 2. 연구기초과제관리: 신규 CRA ID 발급 시 신규 기초과제명을 함께 등록할 수 있습니다.
- [□ 신규 심의의뢰서 제출을 위한 과제명 등록이 필요한 경우 아래 정보를 추가로 입력하시기 바랍니다.]
   <u>체크</u>하여 기초과제 정보를 입력합니다.
- ② [책임연구자] 검색 후 등록하고, [과제명(국문/영문)]을 기입한 후에 [등록]하시면 됩니다.

|                                                                                                    | 담당하는 과제의 의뢰자 (Sp                                                                                                    | onsor)명                                                                                                    |                                                                               |                                            |
|----------------------------------------------------------------------------------------------------|----------------------------------------------------------------------------------------------------|----------------------------------------------------------------------------------------------------|-------------------------------------------------------------------------------|--------------------------------------------|
| 니디 비밀번호 리그의                                                                                                    | 기관명                                                                                                    | <b>(</b> )                                                                                                    |                                                                               |                                            |
| [ 아이디 저장하기 <u>※ 기타소득 원처지스 여스주 출력</u><br>/ PASSND 문의 (연락처 : 2072-1614) ※ 의뢰사 희원가입<br>HT 2012 BY CLINICAL RESEARCH INSTITUTE SEOUL NATIONAL UNIVERSITY HOSE ALL RIGHT RESERV | 가A         ID는 담당하시는 과제의 [           ID가 발급된 기관명이 IB 심당<br>체외적으로, CR0가 IND관련 입           304속이신경우, 담당하는 과<br>친구자주도연구(IIT)의 경우,           T담자 개인정보 입력 | <mark>의뢰자)</mark> 를 기준으로 발급되고 있<br>1 관련 문서에 '의립자'로 출력<br>무를 포합한 모든 의립자의 역횔<br>제의 <b>'의김자'별로 각각 ID를</b> 별<br>외부 기관 담당자를 별도의 CRA | (습니다.<br>립니다.)<br>1월 위임 받는 경우 CRO:<br>1 <b>급 받아 이용</b> 하시기 바<br>ID발급이 불가하오니 이 | 기관명으로도 발급이 가능합니다.<br>랍니다.<br>점 참고하시기 바랍니다. |
|                                                                                                    | * ID                                                                                                    |                                                                                                    | ID중복체                                                                         | 크 ※ ID 중복 체크를 해주세                          |
|                                                                                                    | *비밀번호                                                                                                    |                                                                                                    | * 비밀번호<br>확인                                                                  |                                            |
| 신규 CRA ID 발급 \                                                                                                    | * 성명                                                                                                    |                                                                                                    | * 소속기관<br>부서명                                                                 |                                            |
|                                                                                                    | 연락처<br>* (Office)                                                                                                    |                                                                                                    | * 연락처<br>(Mobile)                                                             |                                            |
|                                                                                                    | * Email                                                                                                    |                                                                                                    |                                                                               |                                            |
|                                                                                                    | *1188 관리자의 사용 승인 이후<br>(처리 내역은 1-2일 내 등록된<br>*기존 승인된 과제의 담당자 변<br>CRA변경이 포함된 보고서[연구                                                                  | <mark>신 e-IRB시스템 로그인이 가능</mark><br>이메일로 발송됩니다.)<br>경: CRA ID 발급 송인이 완료된<br>계획변경의뢰서]가 접수되면 변공                                   | <b>합니다</b><br>후,<br>경된 담당자의 ID로 과제                                            | 가 이관됩니다.                                   |
|                                                                                                    | ↓ 신규 심익의뢰서 제출을 위한                                                                                                    | · 과제명 등록이 필요한 경우 이                                                                                                    | 래 정보를 추가로 입력(                                                                 | 55시기 바랍니다.                                 |
| ▶ 기초과제 정보                                                                                                    |                                                                                                    |                                                                                                    |                                                                               |                                            |
| * 책임연구자                                                                                                    | 0                                                                                                    |                                                                                                    |                                                                               |                                            |
| * 과제명<br>* (국문)                                                                                                    |                                                                                                    |                                                                                                    | 2 기초                                                                          | 과제 정보 등                                    |
| 과제명<br>(영문)                                                                                                    |                                                                                                    |                                                                                                    |                                                                               |                                            |
|                                                                                                    |                                                                                                    |                                                                                                    | 록 닫기                                                                          |                                            |
|                                                                                                    |                                                                                                    |                                                                                                    |                                                                               |                                            |

# 3. 진행중인 연구의 담당자(CRA ID) 변경 절차

- 변경 예정인 담당자(CRA)가 담당 예정인 과제의 의뢰자 소속으로 가입이 되어 있는지 확인합니다.
- <u>담당 예정인 과제의 의뢰자 소속 CRA ID가 있다면</u>, [연구계획변경 의뢰서]를 작성하여 담당 CRA변경을 진행하시면 됩니다.
- <u>답당 예정인 과제의 의뢰자 소속 CRA ID가 없다면</u>, 해당 의뢰자 소속의 CRA ID를 신규로 발급받으신
   후에 [연구계획변경 의뢰서]를 작성하여 담당 CRA변경을 진행하시면 됩니다.
- CRA 변경사항이 포함된 의뢰서[연구계획변경의뢰서 등]가 '접수'되는 시점에 변경된 담당자의 등록된 ID로 과제가 이관됩니다.

# 4. 기존 발급된 CRA ID에서 기초과제 등록 절차

- [IRB심의의뢰서 → 기초과제관리]에 들어갑니다.
- [연구책임자] 검색 후 등록하고, [연구계획명(국문/영문)]을 기입한 후에 [등록]하시면 됩니다. (연구 과 제명 약칭이 있는 경우에는 약칭도 기입)
   (\*IRB 관리자의 사용 승인 이후부터 과제명 검색이 가능합니다.)

| 서울대학교병원의생명연구원     | 기초1                   | N                             |                                          |                                |                     |           |       |                                                    | Close All 🗙 |
|-------------------|-----------------------|-------------------------------|------------------------------------------|--------------------------------|---------------------|-----------|-------|----------------------------------------------------|-------------|
| Welcome           | Page Hi               | story: IRB심의의                 | 뢰서 > 기초과제관리                              | ×                              |                     |           |       |                                                    | 0 @ ¥       |
| 만녕하세요             | 의뢰사 :                 | 기초과제관리 🗦                      | 비초과제관리                                   |                                |                     |           |       |                                                    |             |
| IRB의뢰사 ▼<br>사스템공지 | 과                     | 제명:                           |                                          | ]                              |                     |           |       | <ul><li><b>○</b> 검색</li><li><b>○</b> 초기화</li></ul> |             |
| CRIS공지사항          | NO                    | CDI MER                       | 여리카                                      | ENALI                          | ារជាច               |           | 연구책임자 |                                                    | 이리니며        |
| 1RB공지사항           | NU                    | UNA 38                        | 신독자                                      | EPINIL                         | TURS                | 이름        | 소속    | 직급                                                 | 귀피사영        |
| 기초과제과리            |                       |                               |                                          |                                |                     |           |       |                                                    |             |
| IRB심의의뢰및현황        |                       |                               |                                          |                                |                     |           |       |                                                    |             |
|                   | * <u>CRA 권</u><br>(처리 | <u>한으로 입력하신</u><br>내역은 1-2일 내 | <mark>기초과제명은 188 관</mark><br>등록된 이메일로 발생 | <b>리자의 사용 승인 이</b> 희<br>응답니다.) | <u>호부터 검색이 가능합니</u> | <u>п.</u> |       |                                                    |             |
|                   | 연구성                   | 책임자:                          | 0                                        |                                |                     |           |       |                                                    |             |
|                   | 연구<br>계획명             | 국문:<br>영문:<br>약칭:             |                                          |                                |                     |           |       |                                                    |             |
|                   | *9                    | 연구형태: 17-1882                 | 신청과제 -                                   |                                |                     |           |       |                                                    |             |
|                   |                       |                               |                                          | ⓒ 신규                           | (1) 저장 (1) 삭제       |           |       |                                                    |             |

# Ⅱ. 연구계획서(신규) 심의의뢰서 작성

1. IRB심의의뢰서 > IRB심의의뢰및현황: 연구계획 심의의뢰서 창을 엽니다.

• 화면 하단에 연구계획 심의의뢰서(신규/면제)를 선택한 후, [신규작성] 버튼을 클릭합니다.

| 연구업적관리<br>IRB심의의뢰서<br>IRB심의의뢰및현황 |    |                                  |                      |                 |     |                      |            |      |       |         |          |
|----------------------------------|----|----------------------------------|----------------------|-----------------|-----|----------------------|------------|------|-------|---------|----------|
| GCP/연구윤리교육관리                     |    |                                  |                      |                 |     |                      |            |      |       |         |          |
| IRB참여연구현황                        |    | [선택]                             |                      | ▼ 🖉 추가작성        |     |                      |            | - 1  | 답변서작성 | ]       |          |
|                                  | 심의 | · 현황 점                           | 검/실사                 |                 |     | -                    |            |      |       |         |          |
|                                  | NO | 접수일                              | 심의종류                 | 심의내용            |     | 심의상태                 | 심의통보일      | 심의결과 | 보기    | 통보서     | 승인동의서    |
|                                  | 1  | 2015-05-06                       | 연구계획변경 의뢰서           | 1. 연구계획서 변경     |     | 심의결과통보/;             | 2015-05-18 | 승인   | ( 상세  | 🚇 통보서출력 | 🙆 파일 (0건 |
|                                  | 2  | 2015-05-06                       | 연차지속심의 의뢰서           | 1. 연차 지속 심의,2.  | . 연 | 심의결과통보/(             | 2015-05-18 | 승인   | ( 상세  | 😬 통보서출력 | ወ 파일(2건  |
|                                  | 3  | 2014-04-10                       | 연구계획 미준수 사i          | 1. 연구계획 변동/위법   | 반/[ | 심의결과통보/í             | 2014-05-12 | 검토완료 | ( 상세  | 😬 통보서출력 | 🔘 파일(0건  |
|                                  | 4  | 2014-04-10                       | 연차지속심의 의뢰서           | 1. 연차 지속 심의,2.  | . 연 | 심의결과통보/ <sub>1</sub> | 2014-05-12 | 승인   | (이 상세 | 😩 통보서출력 | 🔘 파일(2건  |
|                                  | 5  | 2013-04-25                       | 연구계획심의 의뢰서           | 1. 검토의견에 대한 [   | 답변  | 심의결과통보/i             | 2013-04-26 | 승인   | ( 상세  | 😬 통보서출력 | 🔘 파일(0건  |
|                                  | 6  | 2013-04-04                       | 연구계획심의 의뢰서           | 1. 연구계획서 ,,2. 등 | 증례  | 심의결과통보/;             | 2013-04-15 | 시정승인 | Q 상세  | 🚇 통보서출력 | 🔘 파일(0건  |
|                                  |    | [선택]<br>연구계획심의<br>연구계획심의<br>[선택] | 의뢰서(신규)<br>  의뢰서(면제) | ▼ ♥ 신규작성        |     |                      |            |      |       |         |          |

- 2. 연구계획 심의의뢰서 작성을 시작합니다.
  - 과제명의 [검색 ] 버튼을 누르고, 이미 등록된 "기초과제"명을 불러옵니다.
     심의의뢰서에 해당되는 내용을 모두 기입합니다. 기입한 내용은 모두 심의대상이 됩니다.

| 서울대학교병원의생명연구원 | 연구기초과제                | I관리 🗵 💦 IR                                                                                           | 8심의의뢰및현황 🗙                                                                                        |                                                                           |                                                                                  |                                               |            |                    |          |
|---------------|-----------------------|----------------------------------------------------------------------------------------------------|---------------------------------------------------------------------------------------------------|---------------------------------------------------------------------------|----------------------------------------------------------------------------------|-----------------------------------------------|------------|--------------------|----------|
| Welcome       | Page History:         | IRB심의의뢰서 >                                                                                           | IRB심의의뢰및현황                                                                                        | >                                                                         |                                                                                  |                                               |            |                    |          |
| 안녕하세요         | 👍 이전 화면               | 연구계획심의                                                                                               | 의뢰서(신규)                                                                                           |                                                                           |                                                                                  |                                               |            |                    |          |
| 연구책임자 🔻       | 심의의뢰종류:               | ⊙ 심의의뢰서                                                                                              | ○ 심의면제의뢰서                                                                                         |                                                                           |                                                                                  |                                               |            |                    | <b>A</b> |
| 사스템공지         |                       | 이 서운이대                                                                                               | 🔾 អនុោធនា                                                                                         | ∩ মার্মএণ                                                                 | (형의기과                                                                            | a                                             | )          |                    |          |
| 개인정보          | 제출 경로:                |                                                                                                    |                                                                                                   |                                                                           |                                                                                  | -                                             | /          |                    |          |
| 신규연구원등록       | *단일기관 연구일             | 일 경우 서울의대                                                                                            | 또는 서울대병원 선택                                                                                       | 3원 🗆 분당.<br>백                                                             | 시굴대망원 🗋 모                                                                        | 다배영천 /                                        |            |                    |          |
| 연구기초과제관리      | *서울의대와 병원<br>*분당서울대병원 | 월 공동 소속 연구<br>. 보라매병원과 회                                                                             | 자(겸임교원)의 경우<br>한에 진행한다면 공동                                                                        | 는 (연구 수                                                                   | 행 기관) 선택 요<br>하고 실제 수행연                                                          | :청<br> 구기관 모두 선택                              |            |                    |          |
| 원내과제신청        | LONENOL               |                                                                                                    |                                                                                                   |                                                                           |                                                                                  |                                               |            |                    |          |
| 연구원시설이용신청     |                       | 과세명(국문                                                                                               | .):                                                                                               |                                                                           |                                                                                  |                                               |            |                    |          |
| 연구과제관리        | 과제명                   | (영문                                                                                                  | ):                                                                                                |                                                                           |                                                                                  | 1                                             |            |                    |          |
| 연구비지급신청       |                       | Protocol N<br>+기초과제관리0                                                                               | 0:<br>네서 여그제모음 모셔                                                                                 | 두로하 승                                                                     | ersion No:<br>건세되 제목으로                                                           | /1 EH                                         | 2          | UP버션: sop04버젼      |          |
| 전임상실협부        |                       | -91221ALC 10                                                                                         |                                                                                                   | 070 +                                                                     | 342 44422                                                                        |                                               |            |                    |          |
| 연구업적관리        |                       | 연구                                                                                                   | 성명:                                                                                               |                                                                           | Q 소속:                                                                            |                                               |            | 직위: 기초교4           | ÷        |
| IRB심의의뢰서      |                       | 색임사                                                                                                  | 연락처:                                                                                              |                                                                           | e-mail:                                                                          |                                               | 6CP교육이수:   |                    |          |
| IRB심의의뢰및현황    |                       |                                                                                                    | G 추가                                                                                              | 성명                                                                        | 소속                                                                               | 참여구분                                          | 직위         | 연락처                | GCP교육이수  |
| GCP/연구윤리교육관리  |                       | 참며<br>여그지                                                                                            |                                                                                                   |                                                                           |                                                                                  |                                               |            |                    |          |
| IRB참대연구연왕     | 연구자                   | ere                                                                                                  | (급) 삭제                                                                                            |                                                                           |                                                                                  |                                               |            |                    |          |
|               |                       | *(참여연구진 건<br>-> 임상시험을<br>-> 임상시험 요<br>*의약품 임상시<br>*의료기기 임상<br>(원내 의료기기<br>또는 책임연구가                   | 책체에 대한) 공동연극<br>수행하는 연구자의<br>김 연구를 수행하는 (<br>혐의 경우 반드시 관<br>시험의 경우 반드시 관리자가 해당 임상/<br>관리자가 해당 임상/ | 주자의 60P교<br>경우 1년간  <br>변구자는 3년<br>리약사 지정<br>의료기기관리<br>시험용 의료기<br>자가 해당 의 | 락이수기한 반드서<br>30P교육 이수기록<br>산 60P교육 이수기<br>필요<br>자 지정 필요<br>기를 관리하지 8<br>할을 수행할 수 | 시 확인 필요<br>유효<br>기록 유효<br>않을 경우 책임연구7<br>있음.) | 0          |                    |          |
|               | 생명윤리법에<br>따른 분류       | <ul> <li>□ 인간대상연=</li> <li>□ 체세포복제비</li> <li>*대부분의 경우</li> <li>*인체유래물연=</li> <li>*그 외는 해당</li> </ul> | P                                                                                                 | 인체유래물인<br>단성생식배이<br>연구의 경우                                                | 구<br>연구<br>인체유래물연구                                                               | □ 배아줄기세포주(<br>□ 배아생성의료기관<br>함께 기재             | ) 용연구<br>관 | □ 배아연구<br>□ 인체유래물원 | 2행       |
|               |                       | □ 인간 (<br>+인간 및 취약한<br>+취약한 연구대                                                                      | ] 건강인 □ 환자<br>한 연구대상자 범주는<br>상자를 선택했다면 히                                                          | □ 취약한<br>반드시 <u>전형</u><br>1당 범주를                                          | ·연구대상자)<br><u>책 연구</u> 의 경우에<br>반드시 기재                                           | 비만 해당                                         |            |                    |          |
|               |                       | <ul> <li>제장</li> </ul>                                                                               | ) 삭제 🗋 🥝 연구자획                                                                                     | 밖인 및 제출                                                                   | \lambda 연구계획서                                                                    | 예시 등 🕒 심의                                     | 의뢰서 출      | 력                  | 닫기       |
|               |                       |                                                                                                    |                                                                                                   |                                                                           |                                                                                  |                                               |            |                    |          |

③ 제출하는 자료에 모두 체크하고, 필요한 경우 상세 내역(예: version No.)을 기입합니다.

- ④ 연구의 필수 제출서류를 확인하고, 필수 제출 서류의 확인 항목을 체크합니다.
- ⑤ 모든 내용을 기입하셨으면, 검토 후 [저장] 버튼을 클릭하여 심의의뢰서를 저장합니다.
- ⑥ [연구자확인 및 제출] 버튼을 누르기 전까지는 작성된 심의의뢰서를 수정할 수 있습니다.

⑦ [연구자확인 및 제출] 버튼을 클릭하면, 작성한 심의의뢰서가 제출됩니다.

| 서울대학교병원의생명연구원                                                                                                    | 연구기초과제                | 제관리 🛪 🛛 188섬의의뢰및현황 🗵                                                                                                    |          |
|----------------------------------------------------------------------------------------------------|-----------------------|----------------------------------------------------------------------------------------------------|----------|
| Welcome                                                                                                    | Page History:         | IRB심의의뢰서 > IRB심의의뢰및현황 >                                                                                                    |          |
| 안녕하세요 김옥주님                                                                                                    | 🖕 이전 화면               | 연구계획심의 의뢰서(신규)                                                                                                    |          |
| 안녕하세요         김옥주날           연구책일자         ×           개인정보         ×           신규연구원등록         ×           연구가소과재관리         ×           연구회사업이용/신청         ×           연구회사업이용/신청         ×           연구회사업이용/신청         ×           연구회사업이용/신청         ×           연구회사업이용/신청         ×           연구회사업이용/신청         ×           연구회사업이용/신청         ×           연구회사업이용/신청         ×           여기입 상실업부         ×           여기입 상실업부         ×           여기입 상실업부         ×           여기입 수 전 환         ×           이용실의의 리 및 천황            이와 여인 구천 황         × | ▲ 미전 화면<br>제출자료<br>목록 | 연구계획심격 익립셔(신구)         ** 의뢰시 하단의 "연구계획시 예시동" 자료에서 연구계획실입익뢰시 작성에 관한 안내문과<br>연구 증류에 따른 연구계획시 예시문을 보실 수 있습니다. 편료 내용 참조되니며 편속되며 내려나다.         연구계획시         ** 연구의 종류에 따라 제시된 연구계획시 예시문을 참소 방법니다.         ·* 연구대상지 설명문 및 동의서         ·* 연구대상지 설명문 및 동의서         ·* 연구대상지 성명문 및 동의서         ·* 연구대상지 성명문 및 동의서         ·* 연구대상지 성명문 및 동의서         ·* 연구대상자 동의 면제사유서(× 사유서 철부)         ·* 변수 성)를 작성하여 제출하시기 바랍니다.         ·* 연구대상자 유석 (※ 사유서 철부)         ·* 변수 성)를 작성하여 제출하시기 바랍니다.         ·* 연구대상자 사업 등의면제사유서(× 사유서 철부)         ·* 변수 성)를 작성하여 제출하시기 바랍니다.         ·* 연구대상자 자료등의 면제사유서(× 사유서 철부)         ·* 변수 성)를 작성하여 제출하시기 바랍니다.         ·* 여러 개년 행 보 (연구대상자 이름, 주민등록번호, 방록번호 등)은 기술하지 않도록 합니다.         ·* 양성기철자자료질         ·* 양성기측사자자료질: 허가 받은 의약품 및 의료기기 임상시험의 경우 제조(수입) 훌륭허가중으로 대체 가능.         ·* 양성기철자자료질         ·* 양성기측 사용시 분회적으로 의약품, 의료기기 임상시험을 격약체 송인 제외 대상을 외에는 모두 승인 대상임.         ·* 전취, 경력 및 최근 발표 논문 목록과 더불어 책임연구자 이력서에 60° 교육 이수 관련 내용을 반드시 기재하시기 바랍니다         ·* 전취, 경력 및 최근 발표 논문 목록과 더불어 책임연구자 이력서에 60° 교육 이수 관련 내용을 반드시 기재하시기 바랍니다         ·* 가장, 기별 체크하고 아내, 기재하였다면, 심익금과를보서 제출 자료 목록해 그대로 출력됨)         ·* 경력 및 체증하는 함께 체크하고, 약 비전 등을 기계<br>(예, 연구회복제 체급하고 아내, 기계하였다면, 심익금과를보서 제출 자료 목록해 그대로 출력됨)         ·* 감각 정복 제 체류는 아래와 같습니다.         ·* 감각 정복 제 체류는 아래와 같습니다. | 상세 내역 기입 |
|                                                                                                    | 27748                 | 3       적임건구사 이력       0       0       0       0       0       0       0       0       0       0       0       0       0       0       0       0       0       0       0       0       0       0       0       0       0       0       0       0       0       0       0       0       0       0       0       0       0       0       0       0       0       0       0       0       0       0       0       0       0       0       0       0       0       0       0       0       0       0       0       0       0       0       0       0       0       0       0       0       0       0       0       0       0       0       0       0       0       0       0       0       0       0       0       0       0       0       0       0       0       0       0       0       0       0       0       0       0       0       0       0       0       0       0       0       0       0       0       0       0       0       0       0       0       0       0       0       0                                                                                                    |          |
|                                                                                                    | 첨부파일                  | 없음 (@ 파일첨부) @ 모두저장 · · · · · · · · · · · · · · · · · · ·                                                                                                    |          |
|                                                                                                    |                       | : @ 저장 : : : : : : : : : : : : : : : : : :                                                                                                    |          |
|                                                                                                    |                       |                                                                                                    |          |

3. 신규 계획서의 경우, 안건 제출과 함께 IRB심의료를 입금하셔야 안건이 접수됩니다.

## Ⅲ. 심의료 납부

- 이지페이 결제시스템에서 <u>계좌이체</u> 또는 <u>카드결제</u>를 선택합니다.
- 결제완료 후 발급되는 카드전표 및 현금영수증으로 세금계산서 대체됩니다. (연말정산에 자동반영 됩니 다.)
- 청구용 계산서는 발급하지 않습니다.
- 초기심의는 심의료 [납부완료] 확인 된 연구만 접수 가능합니다.
- 심의료 환급이 필요할 시, IRB심의료 담당자에게 심의료 환급 요청서를 작성하셔서 이메일로 발송하시기 바랍니다. 심의료 환급요청서는 CRIS IRB공지사항에 게시되어 있습니다.
- ▲ 심의료 담당자: 하나야<u>(82287@snuh.org)</u> / 강지연 <u>(9D942@snuh.org)</u>

#### ※ 심의료 금액

- ✓ <u>의뢰자(Sponsor) 주도 위탁 연구의 경우</u>
- 초기 심의료: 건당 110만원(재심의 33만원) / PMS 55만원
- 연차지속심의 심의료:
  - 연차지속심의 (중등도 위험 연구 이상): 330,000원
  - 연차지속심의 (저 위험 연구 이하): 110,000원
- ✓ <u>연구자(Investigator) 주도 학술연구의 경우</u>
- 초기 심의료:
  - 연구비 지원이 2천만원 초과인 연구(정부협약과제 포함): 30만원
  - 연구비 지원이 2천만원 이하인 연구나 연구비가 없는 연구(정부협약과제 포함): 10만원

#### 1. 심의료 납부할 연구과제 선택

- ① IRB 심의의뢰서 > IRB 심의의뢰및현황>승인 전 연구에서 심의료 납부해야 할 과제를 선택합니다.
- ② 심의료에 [미납]이라는 버튼을 클릭하면 연구비규모를 선택할 수 있는 창이 열립니다.

| 9        | 188 No:<br>구시라앏: |             | 29.38   | 8: <br>(: -     | 1000     | 심의상태:<br>승인일: | [2934]         | <b>*</b> |        | <b>③</b> 김색 | ⊙ ±71\$}    |
|----------|------------------|-------------|---------|-----------------|----------|---------------|----------------|----------|--------|-------------|-------------|
| 9:       | 구종료일:            |             | []] OI  | 8. <del>+</del> |          | 의뢰사령:         | 0              | 연구자:     | 0      | 3 1 e-1     | R8 08 + 1 1 |
| 99       | 전 연구             | 건방 연        | 구 환료 연구 | 1 m             | 2 (1922) |               |                |          |        | icer -      |             |
| 10       | IRB_N            | io.         | 연구과제명   | 의뢰              | 자 연구시    | 작월  연구령       | 62 188         | 안돼 송인위   | 非主旨 정기 | 보고          | 현재상태        |
| 1        |                  |             |         |                 |          | 2017-0        | 18-31          |          |        | 0           | 01621       |
| 2        | 1606-06          | 003-3       |         |                 |          | 2013-0        | 19-30<br>16-31 |          |        | 12          | 0182        |
|          |                  |             |         |                 |          |               |                |          |        |             |             |
|          |                  |             |         | - 1 47          | 198      |               |                | 1.8      | 변지작성   |             |             |
| 삼의<br>M1 | 연황 집<br>전수업      | [쿱/실사]<br>신 | 956     | 신이내용            | 0.00 MR  | E             | 글릭             | 신의문과     | N 71   | 際収み         | 00691       |
| 1        | 2015-06-30       | 3 연구개3      | 지상의 의뢰소 | . 연구개확사         | CRATE    | DIN           |                | -        | · 상세   | ge aller te | D 1194 (07  |
|          |                  |             |         |                 |          |               |                |          |        |             |             |

# 2. 연구비규모 선택 ① 초기심의 연구자주도 연구인 경우 팝업창에서 연구비의 규모를 선택합니다. ② [확인]버튼 클릭하면 금액이 결정되며 다음단계로 진행됩니다. 안 연구비규모 전택 \* ○ 연구비 총액이 2천만원 초과 (30만원) (연구비내역서 필수 제출) ○ 연구비 총액이 2천만원 이하 (10만원) (연구비내역서 필수 제출) ○ 3레 이하의 증례 보고 (5만원) ○ 일상시험용 제제의 응급사용 (심의료 면제)

🥝 확인

닫기

# 3. 결제타입 선택

• 결제방식을 신용카드 또는 계좌이체로 선택합니다.

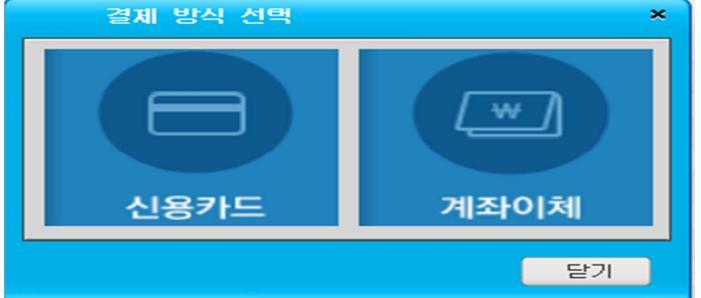

# <u>3-1. 신용카드 결제 시</u>

① 결제금액을 확인하고 신용카드 결제를 진행합니다.

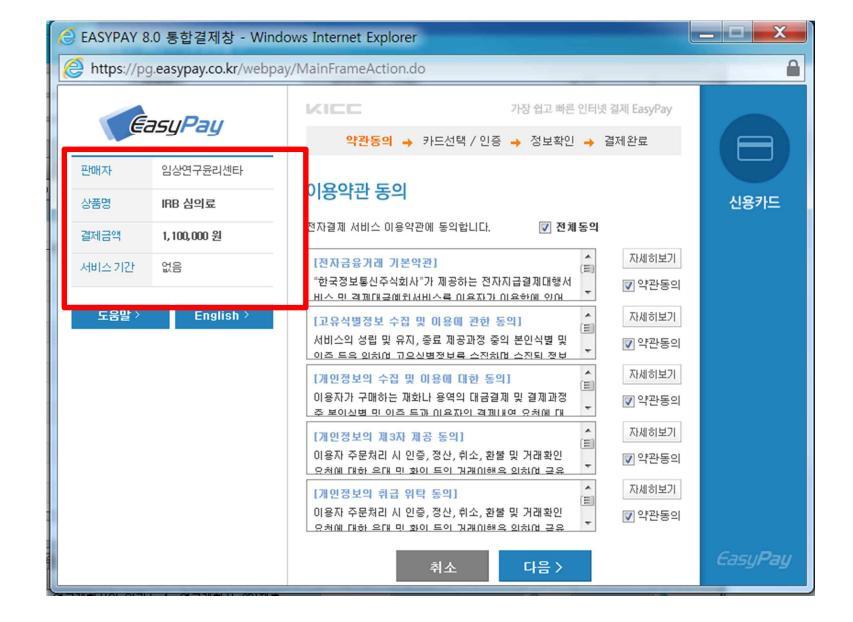

② 결제가 완료되면 다음과 같은 두 개의 결제완료 팝업창이 나타납니다.

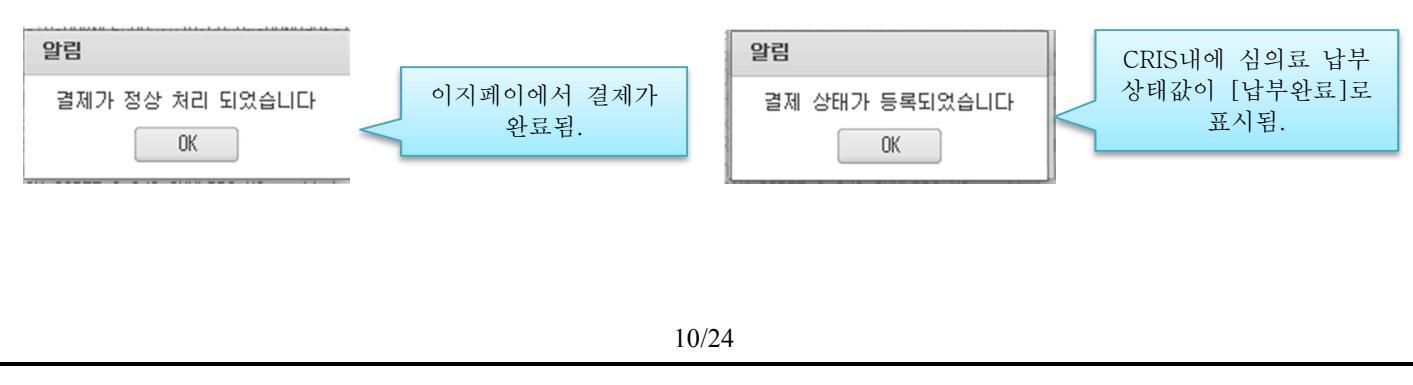

③ 결제가 완료되면 CRIS 에서 IRB 심의의뢰서>심의의뢰 및 현황 화면을 보시면, 심의료 상태값이 [납부완료]로 표시됩니다.

| 심의 | · 현황 점     | 검/실사       |      |      |      |       |      |      |     |         |
|----|------------|------------|------|------|------|-------|------|------|-----|---------|
| NO | 접수일        | 심의종류       | 심의내용 | 심의상태 | 임기표  | 심의통보일 | 심의결과 | 보기   | 통보서 | 승인동의서   |
| 1  | 2015-05-07 | 연구계획심의 의뢰서 |      | 작성   | 납부완료 |       | -    | 💽 상세 |     | 🞯 파일(0건 |
|    |            |            |      |      |      |       |      |      |     |         |

# ※ <u>카드결제 완료 후 매출전표를 출력하실 수 있으시며, 부가세 포함된 금액이므로, 별도의 세금계산서는 발급되</u><u>지 않습니다.</u>

#### 3-2. 계좌이체 결제 시

① 결제금액을 확인하고 계좌이체 결제를 진행합니다.

| 🙆 EASYPAY 8    | 8.0 통합결제창 - Wind<br>g.easypay.co.kr/webpa | ows Internet Explorer<br>y/MainFrameAction.do                                    | 2                                            |                 |      |
|----------------|-------------------------------------------|----------------------------------------------------------------------------------|----------------------------------------------|-----------------|------|
| E              | asyPay                                    | KIEC 7<br>약관동의 → 정보입력 → 정                                                        | 바장 쉽고 빠른 인터넷<br>성보확인 → 결제왼                   | 결제 EasyPay<br>로 |      |
| 판매자<br>상품명     | 임상연구윤리센타<br>IRB 심의료                       | 이용약관 동의<br><sup>전자결계 서비스 이용억관에 동의합니다.</sup>                                      | 🔲 전체동의                                       |                 | 계좌이체 |
| 실제금식<br>서비스 기간 | 34000 원                                   | [전자금융가례 기본약관]<br>"한국정보통신주석회사"가 제공하는 전자지급<br>비스 및 격제대금에컨서비스를 이용자가 이용              | (트)<br>급결제대행서<br>2.하(에 인) 내                  | 자세히보기<br>       |      |
| 도움말 >          | English >                                 | [고유식별정보 수집 및 이용에 관한 동의<br>서비스의 성립 및 유지, 종료 제공과정 중의 {<br>이즈 드의 의치에 지오신범정보로 스전하며 ; | ]<br>본인식별 및<br>스진되 정보 ~                      | 자세히보기           |      |
|                |                                           | [개인경보의 수집 및 이용에 대한 동의]<br>이용자가 구매하는 재화나 용역의 대금결제 및<br>조 보이신병 미 이즈 드과 이용자의 격제내여   | 및 결제과정<br>요천에 대                              | 자세히보기           |      |
|                |                                           | [개인정보의 제3자 제공 동의]<br>이용자 주문처리 시 인증, 정산, 취소, 환불 및<br>오처에 대하 으대 면 화이 드이 거개이해요 일    | · 거래확인<br>· 거래확인<br>· · · · · ·              | 자세히보기           |      |
|                |                                           | [개인정보의 취급 위탁 동의]<br>이용자 주문처리 시 인증, 정산, 취소, 환불 및<br>오처에 대하 으대 미 화이 드이 거개이해요 일     | · 기래확인 · · · · · · · · · · · · · · · · · · · | 자세히보기           |      |
| https://pg.ea  | sypay.co.kr/webpay/a                      | cnt/AcntAgreeAction.do# 🕿                                                        | 다음 >                                         |                 |      |

② 결제가 완료되면 다음과 같은 두 개의 결제완료 팝업창이 나타납니다.

| 알림                    |                    | e | [김                   | CRIS내에 심의료 납부        |
|-----------------------|--------------------|---|----------------------|----------------------|
| 결제가 정상 처리 되었습니다<br>OK | 이지페이에서 결제가<br>완료됨. |   | 결제 상태가 등록되었습니다<br>OK | 상태값이 [납부완료]로<br>표시됨. |

③ 결제가 완료되면 CRIS 에서 IRB 심의의뢰서>심의의뢰 및 현황 화면을 보시면, 심의료 상태값이 [납부완료]로 표시됩니다.

| 심의 | l 현황 점금    | 검/실사       |      |      | -    |       |      |      |     |         |
|----|------------|------------|------|------|------|-------|------|------|-----|---------|
| NO | 접수일        | 심의종류       | 심의내용 | 심의상태 | 심의료  | 심의통보일 | 심의결과 | 보기   | 통보서 | 승인동의서   |
| 1  | 2015-05-07 | 연구계획심의 의뢰서 |      | 작성   | 납부완료 |       | -    | 🝳 상세 |     | ወ 파일(0건 |
|    |            |            |      |      |      |       |      |      |     |         |

## ※ <u>계좌이체 완료 후 현금영수증을 출력하실 수 있으시며, 부가세 포함된 금액이므로, 별도의 세금계산서는 발급</u> <u>되지 않습니다.</u>

# 4. 영수증 재발급

• IRB심의의뢰서>IRB심의료 출력 IRB화면에서 [영수증]버튼을 클릭하시면 영수증이 재발급 됩니다.

|    | IRB 심의료 출   | 력区         |       |          |    |       |             |     |        |           |           |             |    |    |
|----|-------------|------------|-------|----------|----|-------|-------------|-----|--------|-----------|-----------|-------------|----|----|
| Pa | ge History: | IRB심의의뢰서 > | IRB ( | 심의료 출력 > |    |       |             |     |        |           |           |             |    |    |
| Ś  | 백임연구자:      |            |       |          |    | 접수번호: |             |     |        |           | l'n       |             |    | Ĩ  |
| ę  | 년구과제명 : ·   |            |       |          |    | 상태구분: | [전체         | ]   |        |           | •         | Q 2         | 걸색 |    |
|    | 승인일:        |            |       |          |    |       |             |     |        | 6         |           | <u>ک</u> (و | 기호 | Ĩ. |
| NO | 접수변호        | 연구과제명      | Э.,   | 연구책임자    | 소속 | 심의구분  |             | 영수증 | 심의료상태  | 심의료       | <u></u> 결 | 승           | 결  | ٨ł |
| 1  | 1505-043-0  |            |       |          |    | 의 의종  | 1k          |     | 면제     | 0         |           |             | _  | ١F |
| 2  | 1505-064-0  |            |       |          |    | 의 의료  | <u>ال</u> د |     | 미납(환불) | 50,000    | 계좌(       |             |    | ١F |
| 3  | 1505-035-0  |            |       |          |    | 의 의료  | 北           |     | 미납     | 0         |           |             |    | IF |
| 4  | 1506-373-0  |            |       |          |    | 의 의료  | 1k          |     | 미납     | 1,100,000 |           |             |    | ١F |
| 5  | 1506-174-0  |            |       |          |    | 의 의료  | 1k          |     | 미납     | 1,100,000 |           |             |    | ١F |
| 6  | 1506-104-0  |            |       |          |    | 의 의회  | 1大          | 영수증 | 수납(환불) | 100,000   | 계좌(       | : 20        | 바  | IF |
| 7  | 1402-144-0  |            |       |          |    | 의 의료  | 1k          |     | 미납     | 0         |           |             |    | ١F |
| 8  | 1402-144-0  |            |       |          |    | 의 의량  | ‼.k         |     | 미납     | 50,000    |           |             |    | ١F |
| 9  | 1505-193-0  |            |       |          |    | 의 의회  | 北           |     | 미납     | 550,000   |           |             |    | ١F |
| 10 | 1505-044-0  |            |       |          |    | 의 의종  | 1 <i>1</i>  |     | 미납     | 0         |           |             |    | IF |

# Ⅳ. 검토의견에 대한 답변서 심의 의뢰

#### 1. IRB심의의뢰서 > IRB심의의뢰 및 현황

- 현재 진행중인 과제목록을 확인할 수 있습니다.
- 해당 과제명을 클릭하면, 하단에 지금까지 제출된 심의목록이 나타납니다.

| SNUH                                                                                                    |                                                                                                    |                                                                                                    |                                                                                                    |                                                                                                    |                                                                                                    |                                                                                                    |                                                                                                    |                                                                                                    |                                                                                                    |                                                                                                    |                                                                                                    |                                                                                                    |  |                                                                                                    |                                                                                                    |                                                                                                    |                                                                                                    |        |                                                                                                    |                                                                                                    |                                                                                                    |                                                |                                                                                                    |                                       |                                                                                       |
|----------------------------------------------------------------------------------------------------|----------------------------------------------------------------------------------------------------|----------------------------------------------------------------------------------------------------|----------------------------------------------------------------------------------------------------|----------------------------------------------------------------------------------------------------|----------------------------------------------------------------------------------------------------|----------------------------------------------------------------------------------------------------|----------------------------------------------------------------------------------------------------|----------------------------------------------------------------------------------------------------|----------------------------------------------------------------------------------------------------|----------------------------------------------------------------------------------------------------|----------------------------------------------------------------------------------------------------|----------------------------------------------------------------------------------------------------|--|----------------------------------------------------------------------------------------------------|----------------------------------------------------------------------------------------------------|----------------------------------------------------------------------------------------------------|----------------------------------------------------------------------------------------------------|--------|----------------------------------------------------------------------------------------------------|----------------------------------------------------------------------------------------------------|----------------------------------------------------------------------------------------------------|------------------------------------------------|----------------------------------------------------------------------------------------------------|---------------------------------------|---------------------------------------------------------------------------------------|
| [학교병원의생명연구원                                                                                                    | 198심의의퇴및현황 🛛                                                                                                    |                                                                                                    |                                                                                                    |                                                                                                    |                                                                                                    |                                                                                                    |                                                                                                    |                                                                                                    |                                                                                                    |                                                                                                    | Clos                                                                                                    | ie All 🕽                                                                                                    |  |                                                                                                    |                                                                                                    |                                                                                                    |                                                                                                    |        |                                                                                                    |                                                                                                    |                                                                                                    |                                                |                                                                                                    |                                       |                                                                                       |
| Welcome                                                                                                    | Page History: (RB실의의)                                                                                                    | 퇴서 > IRB심의의뢰및현                                                                                                    | 핟~                                                                                                    |                                                                                                    |                                                                                                    |                                                                                                    |                                                                                                    |                                                                                                    |                                                                                                    |                                                                                                    | 0                                                                                                    | ъ×                                                                                                    |  |                                                                                                    |                                                                                                    |                                                                                                    |                                                                                                    |        |                                                                                                    |                                                                                                    |                                                                                                    |                                                |                                                                                                    |                                       |                                                                                       |
| 51-MI 8.                                                                                                    | 과제 명 :                                                                                                    |                                                                                                    |                                                                                                    | 심의상태: [전체]                                                                                                   |                                                                                                    |                                                                                                    | -                                                                                                    |                                                                                                    |                                                                                                    |                                                                                                    |                                                                                                    |                                                                                                    |  |                                                                                                    |                                                                                                    |                                                                                                    |                                                                                                    |        |                                                                                                    |                                                                                                    |                                                                                                    |                                                |                                                                                                    |                                       |                                                                                       |
| 3시스템 바로가기 >                                                                                                    | 연구시작일:                                                                                                    | <br>■ 0 \$ •                                                                                                    |                                                                                                    | 승인일:                                                                                                    | ~                                                                                                    | 1                                                                                                    | T (2) 2'                                                                                                    | 색 🎯 초기                                                                                                    | 화                                                                                                    |                                                                                                    |                                                                                                    |                                                                                                    |  |                                                                                                    |                                                                                                    |                                                                                                    |                                                                                                    |        |                                                                                                    |                                                                                                    |                                                                                                    |                                                |                                                                                                    |                                       |                                                                                       |
| 108시스텐 💌                                                                                                    | 연구종료일:                                                                                                    | 1 01章 -                                                                                                    | (100 A)                                                                                                |                                                                                                    | And and a second second                                                                                                    |                                                                                                    |                                                                                                    |                                                                                                    |                                                                                                    |                                                                                                    |                                                                                                    |                                                                                                    |  |                                                                                                    |                                                                                                    |                                                                                                    |                                                                                                    |        |                                                                                                    |                                                                                                    |                                                                                                    |                                                |                                                                                                    |                                       |                                                                                       |
| 1270                                                                                                    | 지혜 여기 와르 여그                                                                                                    | June of the second second second second second second second second second second second second second second s                                                                                                    |                                                                                                    |                                                                                                    |                                                                                                    |                                                                                                    |                                                                                                    |                                                                                                    |                                                                                                    |                                                                                                    |                                                                                                    |                                                                                                    |  |                                                                                                    |                                                                                                    |                                                                                                    |                                                                                                    |        |                                                                                                    |                                                                                                    |                                                                                                    |                                                |                                                                                                    |                                       |                                                                                       |
|                                                                                                    | NO IBB No.                                                                                                    |                                                                                                    | 여구과제명                                                                                                  |                                                                                                    | 의리자                                                                                                    | 심의료                                                                                                    | 여구시장의                                                                                                    | 연구종립일                                                                                                    | 치종승인일                                                                                                    | 승이유호암                                                                                                    | 정기보고                                                                                                    | 현재성                                                                                                    |  |                                                                                                    |                                                                                                    |                                                                                                    |                                                                                                    |        |                                                                                                    |                                                                                                    |                                                                                                    |                                                |                                                                                                    |                                       |                                                                                       |
|                                                                                                    | 1                                                                                                    |                                                                                                    |                                                                                                    |                                                                                                    |                                                                                                    | 미납                                                                                                    | 2013-07-23                                                                                                    | 2013-07-31                                                                                                    |                                                                                                    | 021102                                                                                                    | 0                                                                                                    | 미승                                                                                                    |  |                                                                                                    |                                                                                                    |                                                                                                    |                                                                                                    |        |                                                                                                    |                                                                                                    |                                                                                                    |                                                |                                                                                                    |                                       |                                                                                       |
|                                                                                                    | 2                                                                                                    |                                                                                                    |                                                                                                    |                                                                                                    |                                                                                                    | 납부완료                                                                                                    | 2013-04-26                                                                                                    | 2015-03-31                                                                                                    | 2013-04-26                                                                                                    | 2014-04-25                                                                                                    | 12                                                                                                    | 승인위                                                                                                    |  |                                                                                                    |                                                                                                    |                                                                                                    |                                                                                                    |        |                                                                                                    |                                                                                                    |                                                                                                    |                                                |                                                                                                    |                                       |                                                                                       |
|                                                                                                    | 3                                                                                                    |                                                                                                    |                                                                                                    |                                                                                                    |                                                                                                    | 미납                                                                                                    | 2010-07-09                                                                                                    | 2012-03-31                                                                                                    | 2010-07-09                                                                                                    | 2011-07-08                                                                                                    | 12                                                                                                    | 승민의                                                                                                    |  |                                                                                                    |                                                                                                    |                                                                                                    |                                                                                                    |        |                                                                                                    |                                                                                                    |                                                                                                    |                                                |                                                                                                    |                                       |                                                                                       |
| 19191A                                                                                                    | 4                                                                                                    |                                                                                                    |                                                                                                    |                                                                                                    |                                                                                                    | 미납                                                                                                    | 2008-06-01                                                                                                    | 2012-06-24                                                                                                    | 2008-06-25                                                                                                    | 2013-06-24                                                                                                    | 12                                                                                                    | 승민                                                                                                    |  |                                                                                                    |                                                                                                    |                                                                                                    |                                                                                                    |        |                                                                                                    |                                                                                                    |                                                                                                    |                                                |                                                                                                    |                                       |                                                                                       |
| 님의의뢰및현황                                                                                                    |                                                                                                    |                                                                                                    |                                                                                                    |                                                                                                    |                                                                                                    |                                                                                                    |                                                                                                    |                                                                                                    |                                                                                                    |                                                                                                    |                                                                                                    |                                                                                                    |  |                                                                                                    |                                                                                                    |                                                                                                    |                                                                                                    |        |                                                                                                    |                                                                                                    |                                                                                                    |                                                |                                                                                                    |                                       |                                                                                       |
|                                                                                                    |                                                                                                    |                                                                                                    |                                                                                                    |                                                                                                    |                                                                                                    |                                                                                                    |                                                                                                    |                                                                                                    |                                                                                                    |                                                                                                    |                                                                                                    |                                                                                                    |  |                                                                                                    |                                                                                                    |                                                                                                    |                                                                                                    |        |                                                                                                    |                                                                                                    |                                                                                                    |                                                |                                                                                                    |                                       |                                                                                       |
|                                                                                                    |                                                                                                    |                                                                                                    |                                                                                                    |                                                                                                    |                                                                                                    |                                                                                                    |                                                                                                    |                                                                                                    |                                                                                                    |                                                                                                    |                                                                                                    |                                                                                                    |  |                                                                                                    |                                                                                                    |                                                                                                    |                                                                                                    |        |                                                                                                    |                                                                                                    |                                                                                                    |                                                |                                                                                                    |                                       |                                                                                       |
|                                                                                                    |                                                                                                    |                                                                                                    |                                                                                                    |                                                                                                    |                                                                                                    |                                                                                                    |                                                                                                    |                                                                                                    |                                                                                                    |                                                                                                    |                                                                                                    |                                                                                                    |  |                                                                                                    |                                                                                                    |                                                                                                    |                                                                                                    |        |                                                                                                    |                                                                                                    |                                                                                                    |                                                |                                                                                                    |                                       |                                                                                       |
|                                                                                                    | [건택]                                                                                                    | <ul> <li>         ↓ ↓ \$\$;     </li> </ul>                                                                                                    | 가작성                                                                                                    |                                                                                                    | - / 88                                                                                                    | 기시작성                                                                                                    |                                                                                                    |                                                                                                    |                                                                                                    |                                                                                                    |                                                                                                    |                                                                                                    |  |                                                                                                    |                                                                                                    |                                                                                                    |                                                                                                    |        |                                                                                                    |                                                                                                    |                                                                                                    |                                                |                                                                                                    |                                       |                                                                                       |
|                                                                                                    | [선택]<br>심의 현황 정경/실사                                                                                                    | <ul> <li>↓ # \$\$.</li> </ul>                                                                                                    | 가작성                                                                                                    |                                                                                                    | - / 84                                                                                                    | 친시작성                                                                                                    |                                                                                                    |                                                                                                    |                                                                                                    |                                                                                                    |                                                                                                    |                                                                                                    |  |                                                                                                    |                                                                                                    |                                                                                                    |                                                                                                    |        |                                                                                                    |                                                                                                    |                                                                                                    |                                                |                                                                                                    |                                       |                                                                                       |
|                                                                                                    | [선택]<br>[신역 ]<br>신의 현황 점검/실사<br>ND 신인종류                                                                                                    | <b>▼</b>                                                                                                    | 가작성 심의내용                                                                                               |                                                                                                    | - / 단태                                                                                                    | 반서작성                                                                                                    | 같 실업!                                                                                                    | 일 성익을                                                                                                    | g고나 보기                                                                                                    |                                                                                                    | · 27                                                                                                    |                                                                                                    |  |                                                                                                    |                                                                                                    |                                                                                                    |                                                                                                    |        |                                                                                                    |                                                                                                    |                                                                                                    |                                                |                                                                                                    |                                       |                                                                                       |
|                                                                                                    | [선역]<br>신의 현황 점검/실사<br>N) 신의중로 1<br>1 연차지속심의 의뢰서                                                                                                    | <ul> <li>▼ 2 주,</li> <li>1. 연차 지속 심의,</li> </ul>                                                                                                    | 가작성<br>심의내용                                                                                            |                                                                                                    | <ul> <li>▶ # 55</li> <li>→ # 55</li> <li>→ # 55</li></ul> | 반서작성<br>전수(<br>일 2012-06                                                                                                  | 일 상의<br>5-20 2012-01                                                                                                    | 일 <u>상의</u> 로<br>7-04 승인                                                                                           | 함과 보기<br>④ 상/                                                                                                    | <u>춘</u> 력<br>네 (글) 동보시                                                                                                    | · 경고<br>1출력 (@)                                                                                                    | ·등로마<br>마일(03                                                                                                    |  |                                                                                                    |                                                                                                    |                                                                                                    |                                                                                                    |        |                                                                                                    |                                                                                                    |                                                                                                    |                                                |                                                                                                    |                                       |                                                                                       |
|                                                                                                    | [선택]<br>섬의 현황 점검/실사<br>M) 성의종료<br>1 연차지속성의 의뢰서<br>2 검토의건에 대한 답!                                                                                                    | <ul> <li>▼ 2 추.</li> <li>1. 연차 지속 심의,</li> <li>1. 연차 지속 심의(1888)</li> </ul>                                                                                                    | 가작성                                                                                                    | )에 대한 IRB 컴토 의견                                                                                              | · · · · · · · · · · · · · · · · · · ·                                                                                                    | 원서작성<br>전수업<br>및 2012-06<br>및 2011-07                                                                                     | 2 4191<br>5-20 2012-0<br>7-25 2011-0                                                                                                    | 일 성의로<br>7-04 승인<br>7-28 승인                                                                                        | 1과 보기<br>(오 상)<br>(오 상)                                                                                                    | 중 등<br>4 (                                                                                                    | 1출력 (Ø)<br>1출력 (Ø)                                                                                                    | 부동로 미·<br>미·일 (0)<br>미·일 (0)                                                                                                    |  |                                                                                                    |                                                                                                    |                                                                                                    |                                                                                                    |        |                                                                                                    |                                                                                                    |                                                                                                    |                                                |                                                                                                    |                                       |                                                                                       |
|                                                                                                    | [선택]<br>삼의 현황 정경/실사<br>N) 삼의 조료<br>1 연차지속심의 의뢰사<br>2 경토의군에 대한 단사<br>3 연구계회변동/위반사                                                                                                    | <ul> <li>● # 주:</li> <li>1. 연차 지속 섬의,</li> <li>1. 연차 지속 섬의,</li> <li>1. 연차 지속 섬의(186삼1)</li> <li>1. 연구계획 변동/위반사라</li> </ul>                                                                                                    | 가작성<br><u>석의대용</u><br>의일: 2011.07.15)<br>레 보고 (1R8에서                                                   | )에 대한 168 경토 의견<br>송인된 피철자 모집 인동                                                                             | - 신의산대<br>심의산대<br>심의결과통보/(<br>심의결과통보/(<br>심의결과통보/(                                                                                                    | 전소9<br>전소9<br>날 2012-06<br>날 2011-07<br>날 2011-07                                                                         | 2 4/91<br>5-20 2012-0<br>7-25 2011-0<br>7-12 2011-0                                                                                                    | 일 <u>상</u> 의경<br>7-04 승인<br>7-28 승인<br>7-15 검토완                                                                    | 특과 보기<br>Q 상/<br>Q 상/<br>료 Q 상/                                                                                                    | 출력<br>제 (급) 동보시<br>제 (급) 동보시<br>제 (급) 동보시<br>제 (급) 동보시                                                                                                    | 1출덕 ()<br>1출덕 ()<br>1출덕 ()                                                                                                    | ·등로미<br>마일(07<br>마일(07<br>마일(07                                                                                                    |  |                                                                                                    |                                                                                                    |                                                                                                    |                                                                                                    |        |                                                                                                    |                                                                                                    |                                                                                                    |                                                |                                                                                                    |                                       |                                                                                       |
|                                                                                                    | [건맥]<br>점의 현황 정검/실사<br>NO 신의중로<br>1 연차지속실의 의뢰서<br>3 연구개획원동/위반사<br>3 연구개획원동/위반사<br>4 연차지속실의 의뢰서                                                                                                    | <ul> <li>· 준차 지속 심의,</li> <li>1. 연차 지속 심의(1888년)</li> <li>1. 연구계획 변동/위반사라</li> <li>1. 연차 지속 심의,</li> </ul>                                                                                                    | 가작성<br>신의배용<br>익일: 2011.07.15)<br>레 보고 (1R6에서                                                          | )에 대한 186 경토 의견<br>승인된 피험자 모집 인종                                                                             | · · · · · · · · · · · · · · · · · · ·                                                                                                    | 전 41 작성<br>전 41<br>보 2012-06<br>보 2011-07<br>보 2011-07<br>보 2011-07<br>보 2011-07                                          | 2 (191<br>5-20 2012-0<br>7-25 2011-0<br>7-12 2011-0<br>7-12 2011-0                                                                                                    | 일 <u>삼억</u> 길<br>7-04 술민<br>7-28 승민<br>7-15 결토환<br>7-15 시정승                                                        | 3가 보기<br>(오 양)<br>로 (오 양)<br>인 (오 양)                                                                                                    | 호준<br>사보공 등 1<br>4 (                                                                                                    | 1출덕 ()<br>1출덕 ()<br>1출덕 ()<br>1출덕 ()<br>1출덕 ()                                                                                                    | 노동로 III<br>파일 (07<br>파일 (07<br>파일 (07<br>파일 (07                                                                                                    |  |                                                                                                    |                                                                                                    |                                                                                                    |                                                                                                    |        |                                                                                                    |                                                                                                    |                                                                                                    |                                                |                                                                                                    |                                       |                                                                                       |
|                                                                                                    | [선맥]<br>선의 현황 절검/실사<br>N) 선의종류<br>1 연차지속성의 의리사<br>2 경도의관에 대한 답태<br>3 연구계획변동/위반사<br>4 연차지속성의 의리사<br>5 연구계획변경 의뢰사                                                                                                    | <ul> <li>▼ ▲ 추.</li> <li>1. 연차 지속 섬익,</li> <li>1. 연차 지속 섬익(16863)</li> <li>1. 연가 제복 변동/위반시려</li> <li>1. 연가 제속 섬익,</li> <li>1. 연가 지속 섬익,</li> <li>1. 연가 지속 섬익,</li> </ul>                                                                 | 가작성<br>성의배용<br>억일: 2011.07.15)<br>레 보고 (186에서<br>·연, 김태은, 김정                                           | )에 대한 IRB 경토 의견<br>송인된 피험자 모집 인동<br>8원.2. 연구기간 연장: I                                                         | - 신의상태<br>신의결과통보/신<br>십의결과통보/신<br>십의결과통보/신<br>심의결과통보/신                                                                                                    | 환사작성<br>전수1<br>보 2012-06<br>보 2011-07<br>보 2011-07<br>보 2011-07<br>보 2011-07                                              | 2 (191<br>5-20 2012-0<br>7-25 2011-0<br>7-12 2011-0<br>7-12 2011-0<br>7-12 2011-0                                                                                                    | 일 49일<br>7-04 승인<br>7-28 승인<br>7-15 검토환<br>7-15 시장승                                                                | 121 보기                                                                                                    | 중           네         금         동보시           네         금         동보시           네         금         동보시           네         금         동보시           네         금         동보시           네         금         동보시           네         금         동보시           네         금         동보시                                                                                                    | · 27<br>· 1출덕 ()<br>· 1출덕 ()<br>· 1출덕 ()<br>· 1출덕 ()<br>· 1출덕 ()                                                                                                    | 남동로마<br>마일 (03<br>마일 (03<br>마일 (03<br>마일 (03<br>마일 (03                                                                                                    |  |                                                                                                    |                                                                                                    |                                                                                                    |                                                                                                    |        |                                                                                                    |                                                                                                    |                                                                                                    |                                                |                                                                                                    |                                       |                                                                                       |
|                                                                                                    | [선역]           선역 현황 접검/실사           10           건의 현황 접검/실사           11           연차지속심역 의뢰사           2           감도의견에 대한 담;           3           연구계획반응 의뢰사           4           연차지속심역 의뢰사           5           연구계획반응 의뢰사           6           연구계획반응 의뢰사                                                                                                    | <ul> <li>▼ 2 2 2 2 2 2 2 2 2 2 2 2 2 2 2 2 2 2 2</li></ul>                                                                                                    | 가작성<br>성의배용<br>의왕: 2011.07.15)<br>레 보고 (1R80)서<br>-연, 길태은, 길정<br>연구대상 수 변경                             | )에 대한 188 경토 의견<br>승인된 피험자 모집 인위<br>8원,2. 연구기간 연장: 1<br>(견체 108명→180명, 분                                     | - 신의상태<br>심의결과통보/(<br>심의결과통보/(<br>심의결과통보/(<br>심의결과통보/(<br>심의결과통보/(<br>심의결과통보/(                                                                                                    | 전사각성<br>전 4 4 4 4 4 4 4 4 4 4 4 4 4 4 4 4 4 4 4                                                                           | 2 249<br>5-20 2012-0<br>7-25 2011-0<br>7-12 2011-0<br>7-12 2011-0<br>7-12 2011-0<br>2-23 2011-0                                                                                                    | <mark>일 4.922</mark><br>7-04 순인<br>7-28 순인<br>7-15 검토환<br>7-15 시장승<br>7-15 승인<br>3-03 승인                           |                                                                                                    | ক           4                                                                                                    | · 27<br>· 27<br>· 28억<br>· 28억<br>· 29<br>· 28억<br>· 29<br>· 29<br>· 29<br>· 29<br>· 29<br>· 29<br>· 29<br>· 29 | 부동로 III<br>파일 (02<br>파일 (02<br>파일 (02<br>파일 (02<br>파일 (02                                                                                                    |  |                                                                                                    |                                                                                                    |                                                                                                    |                                                                                                    |        |                                                                                                    |                                                                                                    |                                                                                                    |                                                |                                                                                                    |                                       |                                                                                       |
|                                                                                                    | [선택]           감기 전환         집김/실사           시기 건기 조로           1         연차지 속심의 의뢰사           2         김토리·권에 대한 답남           3         연구계 패반동/위반사           4         연차지 속심의 의뢰사           5         연구계 패반동 의뢰사           6         연구계 패반동 의뢰사           7         연구계 패반동 의뢰사                                                                                                    | <ul> <li>▼ 《 추.</li> <li>* 연차 지속 섬의,</li> <li>1. 연차 지속 섬의(188년)</li> <li>1. 연가 지속 섬의,</li> <li>1. 연가 지속 섬의,</li> <li>1. 연구당자 삭제: 김수</li> <li>1. 연구 제목 변경,2. 연금</li> </ul>                                                                | 가작성<br>신의내용<br>익일: 2011.07.15)<br>계 보고 (1RB에서<br>'연, 김태은, 김정<br>연구대상 수 변경<br>구진 추가,3. 연구               | )에 대한 186 김토 의견<br>승인된 피험자 모집 인위<br>양성,2. 연구기간 연장: I<br>(전체 100명→100명, 본<br>구목적 조정,4. 연구기간                   | -         -         -         -         -         -         -         -         -         -         -         -         -         -         -         -         -         -         -         -         -         -         -         -         -         -         -         -         -         -         -         -         -         -         -         -         -         -         -         -         -         -         -         -         -         -         -         -         -         -         -         -         -         -         -         -         -         -         -         -         -         -         -         -         -         -         -         -         -         -         -         -         -         -         -         -         -         -         -         -         -         -         -         -         -         -         -         -         -         -         -         -         -         -         -         -         -         -         -         -         -         -         -         -         -         -         -                                                                                                            | 전사각성<br>전 4 4 4 4 2 2 2 2 2 2 2 2 2 2 2 2 2 2 2                                                                           | 2 2491<br>2492<br>2492<br>249 | <mark>일 4.932</mark><br>7-04 순민<br>7-728 순민<br>7-15 2토완<br>7-15 4.25호<br>7-15 순민<br>3-03 순민<br>0-11 순민             | コン  セフ<br>マーク<br>マーク | ক         ক         क         क         क         a         a                                                                                                    | 결과           1술덕           1술덕           1술덕           1술덕           1술덕           1술덕           1술덕           1술덕           1술덕           1술덕           1술덕           1술덕           1술덕           1술덕           1술덕           1술덕           1술덕           1술덕           1술덕                                                                                                    | 대 물론 대<br>마일 (02<br>다일 (02<br>대일 (02<br>대일 (02<br>(02<br>(02<br>(02<br>(02<br>(02<br>(02<br>(02))))))))))                                                                                                    |  |                                                                                                    |                                                                                                    |                                                                                                    |                                                                                                    |        |                                                                                                    |                                                                                                    |                                                                                                    |                                                |                                                                                                    |                                       |                                                                                       |
|                                                                                                    | [선맥]<br>선의 현황 점검/실사<br>N0 선의 중로<br>1 연차지속성의 외뢰사<br>2 검토의 군에 대한 단남<br>3 연구계 확단동 의뢰사<br>4 연차지 속성의 외뢰사<br>5 연구계 확단용 의뢰사<br>6 연구계 확단용 의뢰사<br>7 연구계 확단용 의뢰사<br>8 연차지 속성의 외뢰사                                                                                                    | <ul> <li>▼ ▲ キ:</li> <li>• 연차 지속 섬의,</li> <li>1. 연차 지속 섬의(1888년)</li> <li>1. 연구계획 변동/위반사태</li> <li>1. 연구지속 섬의,</li> <li>1. 연구지속 섬의,</li> <li>1. 연구자 소속 변경,2. 연-</li> <li>1. 연구자 소속 섬의,</li> </ul>                                        | 가작성<br>신의내용<br>의일: 2011.07.15)<br>웹 보고 (1R8에서<br>·연, 길태운, 길정<br>연구대상 수 변콩<br>구진 추가,3. 연구               | )에 대한 186 검토 의견<br>송인된 피철자 모집 인원<br>용원.2. 연구기간 연장: 1<br>(견채 108명→180명, 분<br>부탁적 조정.4. 연구기간                   | · · · · · · · · · · · · · · · · · · ·                                                                                                    | 전사작성<br>및 2012-06<br>및 2011-07<br>및 2011-07<br>및 2011-07<br>및 2011-07<br>및 2011-02<br>및 2010-10<br>및 2010-07              | 2 4(9)<br>5-20 201-0'<br>7-25 2011-0'<br>7-12 2011-0'<br>7-12 2011-0'<br>7-12 2011-0'<br>7-23 2011-0'<br>7-23 2010-0'<br>7-09 2010-0'                                                                                                    | 2 <u>492</u><br>7-04 송인<br>7-28 송인<br>7-15 김토완<br>7-15 승인<br>3-03 송인<br>0-11 송인<br>0-11 송인<br>7-29 송인              | 3과 보기<br>(                                                                                                    | æs               4              æs               5              æs               4              æs               5              æs               4              æs               4              æs               5              æs               4              æs               4              æs               4              æs               4              æs               4              æs               5              æs               4              æs               4              æs               5              æs               4              æs               5              æs               4              æs               5              æs               4              æs               5              æs          5 <tr <tr<="" td=""><td>경구           1술역           1술역           1술역           1술역           1술역           1술역           1술역           1술역           1술           1술           1           1           1           1           1           1           1           1           1           1           1           1           1           1           1           1           1           1           1           1           1           1           1           1           1           1           1           1           1           1           1           1           1           1           1           1           1           1           1           1           1           1</td><td>대 문론로 대<br/>파일 (02<br/>파일 (02<br/>대 일 (02<br/>대 일 (02<br/>대 일 (02<br/>(02<br/>(02<br/>(02<br/>(02<br/>(02<br/>(02<br/>(02)))))))))<br/>(02<br/>(02<br/>(02))))))<br/>(02<br/>(02)))))<br/>(02))<br/>(02))<br/>(02))<br/>(02)))))<br/>(02))<br/>(02))(02))</td></tr> <tr><td></td><td>[건덕]           검의 현황 집검/실사           비 건의종료           1         연차지속실의 의뢰사           2         감토의건에 대한 답!           3         연구계획반동/위반사           4         연가제확단용 의뢰사           5         연구계획반동 의뢰사           6         연구계획반용 의뢰사           9         연구계획반용 의뢰사</td><td><ol> <li>· 연차 지속 섬의,</li> <li>1. 연차 지속 섬의(1886)</li> <li>1. 연차 지속 섬의(1886)</li> <li>1. 연구지획 변통/위반사감</li> <li>1. 연구지획 석례, 김수</li> <li>1. 연구지노속 변경,2. 연구</li> <li>1. 연구 제목 변경,2. 연구</li> <li>1. 연구 지목 선의,</li> <li>1. 연구 지목 선의,</li> </ol></td><td>가작성<br/>식의내용<br/>의량: 2011.07.15;<br/>례 보고 (180에서<br/>*연, 김태은, 김정<br/>연구대상 수 변경<br/>구진 추가,3. 연구<br/>* 대상 및 대상자</td><td>)에 대한 160 경토 의견<br/>승인된 피험자 모집 인위<br/>양왕.2. 연구기간 연장: 1<br/>(전체 100명→100명, 본<br/>각목적 조정.4. 연구기간<br/>변경.3. 피업자 선정 및</td><td>▲ 2 58</td><td>전사작성<br/>및 2012-06<br/>및 2011-07<br/>및 2011-07<br/>및 2011-07<br/>및 2011-07<br/>및 2011-02<br/>및 2010-10<br/>및 2010-07<br/>및 2009-06</td><td>2         4/91           2-20         2012-07           2-25         2011-07           2-12         2011-07           2-12         2011-07           2-23         2011-07           2-23         2011-07           2-07         2010-11           2-07         2010-01           2-07         2010-01           2-23         2010-01</td><td>2 <u>4</u>92<br/>7-04 순인<br/>7-23 순인<br/>7-15 김토완<br/>7-15 사장승<br/>7-15 승인<br/>3-03 순인<br/>0-11 순인<br/>7-23 순인<br/>5-30 순인</td><td>日<br/>日<br/>日<br/>日<br/>日<br/>日<br/>日<br/>日<br/>日<br/>日</td><td>****         *****           4         *****           4         ******           4         *******           4         *********           4         ************************************</td><td>· · · · · · · · · · · · · · · · · · ·</td><td>부동로미와<br/>파일 (02<br/>파일 (02<br/>파일 (02<br/>파일 (02<br/>파일 (02<br/>파일 (02<br/>대일 (02<br/>대일 (02</td></tr> | 경구           1술역           1술역           1술역           1술역           1술역           1술역           1술역           1술역           1술           1술           1           1           1           1           1           1           1           1           1           1           1           1           1           1           1           1           1           1           1           1           1           1           1           1           1           1           1           1           1           1           1           1           1           1           1           1           1           1           1           1           1           1                                                                                                    | 대 문론로 대<br>파일 (02<br>파일 (02<br>대 일 (02<br>대 일 (02<br>대 일 (02<br>(02<br>(02<br>(02<br>(02<br>(02<br>(02<br>(02)))))))))<br>(02<br>(02<br>(02))))))<br>(02<br>(02)))))<br>(02))<br>(02))<br>(02))<br>(02)))))<br>(02))<br>(02))(02)) |  | [건덕]           검의 현황 집검/실사           비 건의종료           1         연차지속실의 의뢰사           2         감토의건에 대한 답!           3         연구계획반동/위반사           4         연가제확단용 의뢰사           5         연구계획반동 의뢰사           6         연구계획반용 의뢰사           9         연구계획반용 의뢰사 | <ol> <li>· 연차 지속 섬의,</li> <li>1. 연차 지속 섬의(1886)</li> <li>1. 연차 지속 섬의(1886)</li> <li>1. 연구지획 변통/위반사감</li> <li>1. 연구지획 석례, 김수</li> <li>1. 연구지노속 변경,2. 연구</li> <li>1. 연구 제목 변경,2. 연구</li> <li>1. 연구 지목 선의,</li> <li>1. 연구 지목 선의,</li> </ol> | 가작성<br>식의내용<br>의량: 2011.07.15;<br>례 보고 (180에서<br>*연, 김태은, 김정<br>연구대상 수 변경<br>구진 추가,3. 연구<br>* 대상 및 대상자 | )에 대한 160 경토 의견<br>승인된 피험자 모집 인위<br>양왕.2. 연구기간 연장: 1<br>(전체 100명→100명, 본<br>각목적 조정.4. 연구기간<br>변경.3. 피업자 선정 및 | ▲ 2 58 | 전사작성<br>및 2012-06<br>및 2011-07<br>및 2011-07<br>및 2011-07<br>및 2011-07<br>및 2011-02<br>및 2010-10<br>및 2010-07<br>및 2009-06 | 2         4/91           2-20         2012-07           2-25         2011-07           2-12         2011-07           2-12         2011-07           2-23         2011-07           2-23         2011-07           2-07         2010-11           2-07         2010-01           2-07         2010-01           2-23         2010-01 | 2 <u>4</u> 92<br>7-04 순인<br>7-23 순인<br>7-15 김토완<br>7-15 사장승<br>7-15 승인<br>3-03 순인<br>0-11 순인<br>7-23 순인<br>5-30 순인 | 日<br>日<br>日<br>日<br>日<br>日<br>日<br>日<br>日<br>日 | ****         *****           4         *****           4         ******           4         *******           4         *********           4         ************************************ | · · · · · · · · · · · · · · · · · · · | 부동로미와<br>파일 (02<br>파일 (02<br>파일 (02<br>파일 (02<br>파일 (02<br>파일 (02<br>대일 (02<br>대일 (02 |
| 경구           1술역           1술역           1술역           1술역           1술역           1술역           1술역           1술역           1술           1술           1           1           1           1           1           1           1           1           1           1           1           1           1           1           1           1           1           1           1           1           1           1           1           1           1           1           1           1           1           1           1           1           1           1           1           1           1           1           1           1           1           1 | 대 문론로 대<br>파일 (02<br>파일 (02<br>대 일 (02<br>대 일 (02<br>대 일 (02<br>(02<br>(02<br>(02<br>(02<br>(02<br>(02<br>(02)))))))))<br>(02<br>(02<br>(02))))))<br>(02<br>(02)))))<br>(02))<br>(02))<br>(02))<br>(02)))))<br>(02))<br>(02))(02)) |                                                                                                    |                                                                                                    |                                                                                                    |                                                                                                    |                                                                                                    |                                                                                                    |                                                                                                    |                                                                                                    |                                                                                                    |                                                                                                    |                                                                                                    |  |                                                                                                    |                                                                                                    |                                                                                                    |                                                                                                    |        |                                                                                                    |                                                                                                    |                                                                                                    |                                                |                                                                                                    |                                       |                                                                                       |
|                                                                                                    | [건덕]           검의 현황 집검/실사           비 건의종료           1         연차지속실의 의뢰사           2         감토의건에 대한 답!           3         연구계획반동/위반사           4         연가제확단용 의뢰사           5         연구계획반동 의뢰사           6         연구계획반용 의뢰사           9         연구계획반용 의뢰사                                                                                                    | <ol> <li>· 연차 지속 섬의,</li> <li>1. 연차 지속 섬의(1886)</li> <li>1. 연차 지속 섬의(1886)</li> <li>1. 연구지획 변통/위반사감</li> <li>1. 연구지획 석례, 김수</li> <li>1. 연구지노속 변경,2. 연구</li> <li>1. 연구 제목 변경,2. 연구</li> <li>1. 연구 지목 선의,</li> <li>1. 연구 지목 선의,</li> </ol> | 가작성<br>식의내용<br>의량: 2011.07.15;<br>례 보고 (180에서<br>*연, 김태은, 김정<br>연구대상 수 변경<br>구진 추가,3. 연구<br>* 대상 및 대상자 | )에 대한 160 경토 의견<br>승인된 피험자 모집 인위<br>양왕.2. 연구기간 연장: 1<br>(전체 100명→100명, 본<br>각목적 조정.4. 연구기간<br>변경.3. 피업자 선정 및 | ▲ 2 58                                                                                                    | 전사작성<br>및 2012-06<br>및 2011-07<br>및 2011-07<br>및 2011-07<br>및 2011-07<br>및 2011-02<br>및 2010-10<br>및 2010-07<br>및 2009-06 | 2         4/91           2-20         2012-07           2-25         2011-07           2-12         2011-07           2-12         2011-07           2-23         2011-07           2-23         2011-07           2-07         2010-11           2-07         2010-01           2-07         2010-01           2-23         2010-01                                                                                                    | 2 <u>4</u> 92<br>7-04 순인<br>7-23 순인<br>7-15 김토완<br>7-15 사장승<br>7-15 승인<br>3-03 순인<br>0-11 순인<br>7-23 순인<br>5-30 순인 | 日<br>日<br>日<br>日<br>日<br>日<br>日<br>日<br>日<br>日                                                                                                    | ****         *****           4         *****           4         ******           4         *******           4         *********           4         ************************************                                                                                                    | · · · · · · · · · · · · · · · · · · ·                                                                                                    | 부동로미와<br>파일 (02<br>파일 (02<br>파일 (02<br>파일 (02<br>파일 (02<br>파일 (02<br>대일 (02<br>대일 (02                                                                                                    |  |                                                                                                    |                                                                                                    |                                                                                                    |                                                                                                    |        |                                                                                                    |                                                                                                    |                                                                                                    |                                                |                                                                                                    |                                       |                                                                                       |

#### • 답변서 제출이 필요한 심의의뢰서를 먼저 선택한 후, [답변서작성] 버튼을 클릭합니다.

| SNUH            | Clinical Research In                   | formation Service ICL.>>                          |                                 |                                       |                     |            | ю               | g out           |        |                       |
|-----------------|----------------------------------------|---------------------------------------------------|---------------------------------|---------------------------------------|---------------------|------------|-----------------|-----------------|--------|-----------------------|
| 서울대학교병원의생명연구원   | [RE심의의로및현황 등                           | IRB메일발송 ☞                                         |                                 |                                       |                     |            |                 |                 | Clos   | e All >               |
| Welcome         | Page History: IRB심의S                   | 의뢰서 > IRB섬의의뢰및현황 >                                |                                 |                                       |                     |            |                 |                 | 0      | ħΧ                    |
| 안녕하세요           | 과제명 :                                  |                                                   | 심의상태: [전체]                      |                                       |                     | •          |                 | -               |        |                       |
| E-IRB시스템 바로가기 > | 연구시작일:                                 | 01¢ •                                             | 승인일:                            | ~                                     |                     |            | 김색 (영조          | 기화              |        |                       |
| IRBAI스템 ▼       | . 연구종료일:                               | 0 ≢ ▼                                             |                                 |                                       |                     |            |                 |                 |        |                       |
|                 | 진행 연구 완료 연구                            |                                                   |                                 |                                       |                     |            | 1               |                 |        |                       |
|                 | NO IRB No.                             | 연구과제명                                             | 의뢰지                             | 심의료                                   | 연구시작일               | 연구종료일      | 최종승인일           | 승민유효일           | 정기보고   | 현재상E                  |
|                 | 1                                      |                                                   | 한국화미,                           | ·제 납부완료                               | 2012 07 22          | 2013-07-16 |                 |                 | 0      | 마승만                   |
|                 | 3 1                                    |                                                   | 1                               | 나부와로                                  | 2013-07-23          | 2015-03-31 | 2013-04-26      | 2014-04-25      | 12     | 연구종                   |
| RB심의의뢰서         | 4 1                                    |                                                   | •                               | 미납                                    | 2010-07-09          | 2012-03-31 | 2010-07-09      | 2011-07-08      | 12     | 승인무?                  |
| 기초과제관리          | 5 0                                    |                                                   | · · · = = - k                   | 미납                                    | 2008-06-01          | 2012-06-24 | 2008-06-25      | 2013-06-24      | 12     | 승인무:                  |
|                 | [선택]                                   | <ul> <li>▼ ▲ 추가작성</li> <li>【2]</li> </ul>         | 택]<br>택]                        |                                       | ∥ 답변서작성             |            |                 |                 |        |                       |
|                 | 심의 현황 섬검/실사                            |                                                   | 1개회사이 이리 비/스포                   | ~~~~~~~~~~~~~~~~~~~~~~~~~~~~~~~~~~~~~ | DIAL CHHAR          |            |                 |                 |        |                       |
| r               | 심의 현황 섬감/실사<br>NO 신인조르<br>1 연구계획심의 의뢰사 | 시이미나용 연구<br>1. 연구계획서 345.2. 피혈자 설탕 심의결과           | 2계획심의 의뢰서(수정<br>과통보/ 2013-07-24 | 후신속심의에<br>2013-07-                    | 대한 답변)<br>24 수정후신   | 고          | 보기<br>장세 (      | 추려<br>의 통보서출력   | 1 00 1 | 도로피오<br>다일(0건)        |
| C               | 심의 현황 실검/실사<br>100조로<br>1 연구계획심의 의뢰사   | 시이비용 연구<br>1. 연구계획서 345.2. 피험자 설통 심의결과            | 구계획심의 의뢰서(수정<br>과통보/ 2013-07-24 | 후신속심의에<br>2013-07-                    | 대한 답변);<br>24 수정호신  | -속심 ල      | ) 상세 Ì (        | 춘려<br>황 통보서출력   | 4 00 1 | 도로 파이<br>다일(0건        |
| C               | 심의 현황 접감/실사<br>비<br>1 연구계획심의 의리사       | 시이UU은 연구<br>1. 연구계회서 345.2. 피현자 설탕 심의겸.           | 2계획심의 의뢰서(수정<br>과통보/ 2013-07-24 | 후신속심의에<br>2013-07-                    | 대한 답변) [<br>24 수정호신 | 1-속심 (     | H 기<br>3 상세 🎽 🤅 | 추려<br>          | 3 0 I  | 도로지오<br>다일(0건         |
| [               | 심의 한황 점점(실상)<br>1 00조로<br>1 연구계획심의 익립人 | <u>시이비용</u> 연구<br>1. 연구계획서 345.2. 피험자 설통 심의 공<br> | 2계획심의 의뢰서(수정<br>과통보/ 2013-07-24 | 후신속심의에<br>2013-07-                    | 대한 답변)<br>24 수정후신   | 1-48 (     | H구나<br>3 상세 ( ( | 츠려<br>을) 통보서 출력 | 4 0 1  | <u>도로파의</u><br>다일(0건) |

#### 2. 검토의견에 대한 답변서를 작성합니다.

- IRB 심의의견을 확인하고, 심의의견마다 **각각의 답변을 기술**합니다.
- 검토의견에 따라 변경되는 내역에 체크하고, 변경된 문서를 파일로 첨부합니다.
- (검토의견 이외에 추가 수정이 필요한 사항이 있다면, 함께 체크하시고 변경대비표와 함께 변경사항을 제출하시면 됩니다.)
- [저장] 후 [연구자확인 및 제출] 버튼을 누르면 답변서가 접수됩니다.
- 답변서 제출기한: 심의결과통보일로부터 6개월 이내

| <b>속</b> 이전 화면            | 수정 후 신속심                          | 에 대한 답변                                                      |                           |                          |                |          |
|---------------------------|-----------------------------------|--------------------------------------------------------------|---------------------------|--------------------------|----------------|----------|
| ויסונדור                  | 과제명(국문):<br>(영문):                 | 2013-0097                                                    |                           |                          |                |          |
| 21418                     | Protocol No:                      | Version                                                      | No:                       |                          | SOP버젼: sop-i   | 02 버젼    |
|                           | 연구<br>책임자                         | 성명: Q<br>연락처:                                                | 소속:                       |                          | 직위:<br>e-mail: |          |
| 연구자                       | 참여<br>연구진                         |                                                              | 소속                        | 직위                       | 연락처            | 6CP교육미수일 |
| 의뢰자<br>(Sponsor/CRO)      | 회사명:                              | 0                                                            |                           | 로그인암호:                   |                |          |
| 여그대사                      | ○ 의약품 ○                           | (물학적제재 〇 화장품 〇 건강)                                           | ↘품 ○ 의료기기                 | 0 7IEF                   |                | j        |
| 2748                      | 일반명:                              |                                                              |                           | 상품명:                     |                |          |
| 변경 내역                     | - 중대한<br>- 연구제<br>- 관리약,<br>- 연구계 | 2경 □ 사소한 변경<br>□ 책임연구자 □ 공<br>□ 연구기간 □ 연<br>서 □ 피험자 설명문 및 동의 | 응동연구자 [<br>1구대상수 [<br>서 [ | ] 연구간호사<br>] 의뢰자<br>] 기타 |                |          |
| 피험자에                      | 게 상당한(Consider                    | ole) 위험을 증가시키는 변경인가?(                                        | 이 예〇 마니오                  |                          |                |          |
| 심의 의견                     | 심의의견                              | · 확인하실 수 있습니다.                                               |                           |                          |                |          |
| 검토의견에<br>대한 답변<br>(별첨 제출) |                                   |                                                              |                           |                          |                |          |
|                           | <ul> <li>제장</li> </ul>            | 삭제 🛛 🧭 연구자확인 및 제출                                            | 연구과제절검리스트                 | = 🕒 보고서 :                | 출력             | 달기       |

# V. 그 외 추가 심의의뢰서 심의 의뢰

#### 1. IRB심의의뢰서 > IRB심의의뢰 및 현황

- 현재 진행중인 과제목록을 확인할 수 있습니다.
- 해당 과제명을 클릭하고, 작성이 필요한 보고서 서식을 선택한 후 [추가작성] 버튼을 누릅니다.

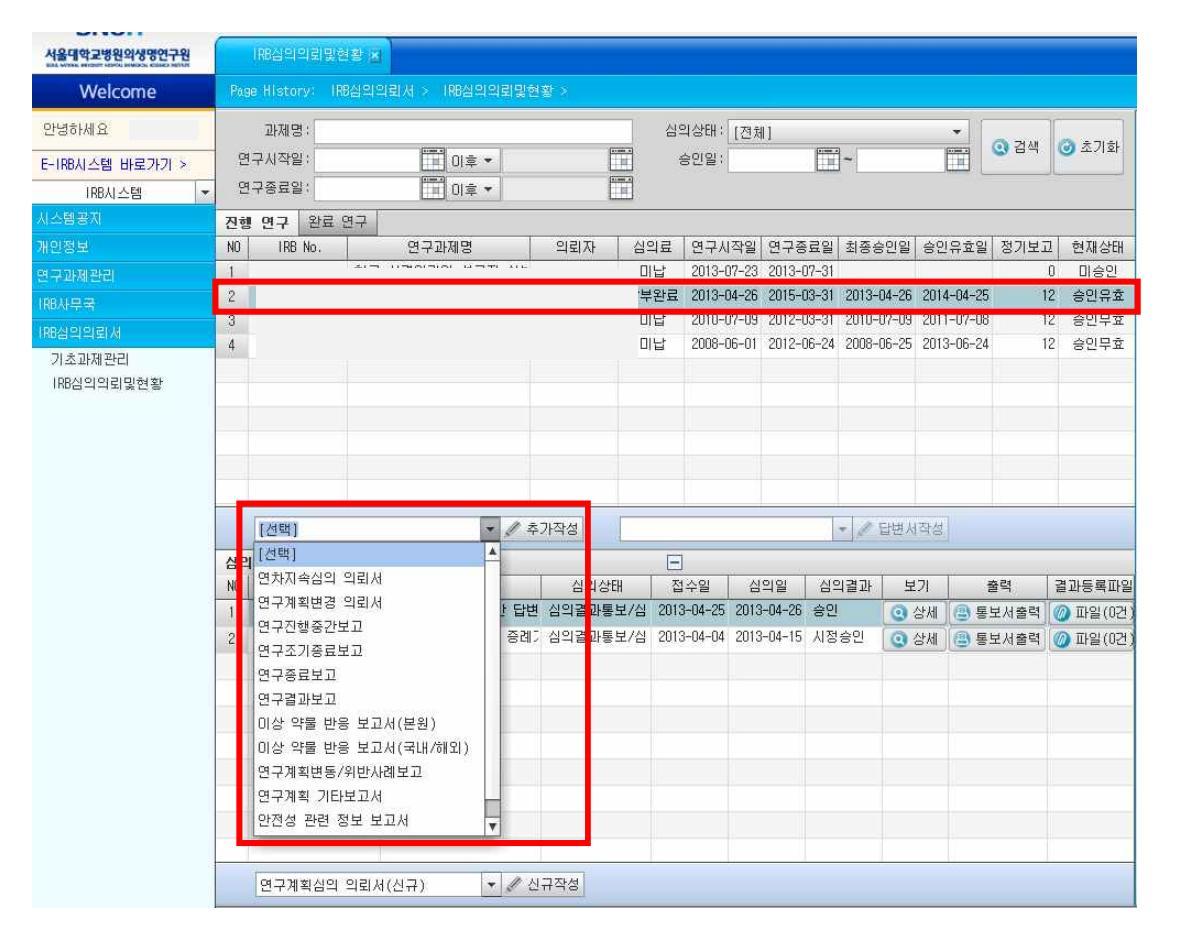

#### 1-1. 연구계획변경 의뢰서

- 승인된 연구계획을 변경하고자 하는 경우, 반드시 변경된 계획에 대하여 IRB 승인을 받은 이후 진행하셔 야 합니다.
- 변경 전, 변경 후를 대조할 수 있는 "변경대비표"를 작성하여 첨부하시기 바랍니다.
- 변경사항에 따른 수정된 서류는 수정된 부분을 표시하여(음영 처리 등) 첨부하시기 바랍니다.

| 이전 화면                  | 연구계획변경                                                                                                    | 의뢰서                                                                      |                                            |                                                 |                           |                         |                |                      |                |             |
|------------------------|----------------------------------------------------------------------------------------------------|--------------------------------------------------------------------------|--------------------------------------------|-------------------------------------------------|---------------------------|-------------------------|----------------|----------------------|----------------|-------------|
| 과제명                    | 과제명(국문)<br>(영문)                                                                                                    | 2013-013                                                                 | 3                                          | test                                            |                           |                         |                |                      |                |             |
|                        | Protocol No                                                                                                    | :                                                                        |                                            | ۷                                               | Version No:               |                         |                | SOP버 젼 : 🚦           | op-04 버전       | (2014,11,1) |
|                        | 연구<br>책임자                                                                                                    | 성<br>연락                                                                  | 명 :<br>처 :                                 |                                                 | (Q) 소속:<br>e-mail:        | 의 과 대 학                 |                | 직위<br>GCP교육          | 교수<br>2014-11- | 14 00:00:00 |
| 연구자                    | 참여<br>연구진                                                                                                    | 수가                                                                       |                                            | 성명                                              | 소속                        | 참여구분                    | 직위             | 9                    | 락처             | 60 위교육이 숙   |
|                        | * 의료기기 임상/                                                                                                    | 시험인 경우                                                                   | 반드시                                        | 의료기기 관                                          | 리자를 지정하시기                 | 바랍니다.                   |                |                      |                |             |
| 의뢰자<br>(Sponsor/CR0)   | 회사명 :                                                                                                    |                                                                          |                                            |                                                 |                           |                         |                |                      |                |             |
| 변경 내역                  | <ul> <li>● 연구대상자에:</li> <li>예) ① 새 운운</li> <li>② 선정/제</li> <li>② 투약 제</li> <li>④ 투약 용</li> <li>③ 연구대 3</li> <li>● 그외의 중대히</li> </ul> | 에 상당한 위<br>치료가 추기<br>외 기준의 (<br>형 (경구에서<br>향의 의미 /<br>양자 수의 의<br>지 않은 변환 | [혐을 증<br>되거나<br>경맥 :<br>있는 김현<br>미 있는<br>경 | 8가 시키는 영<br>기존 치료가<br>주사와 같은)<br>량이나 중량<br>5 변경 | 좋대한 변경<br>누락되는 경우<br>의 변경 |                         |                |                      |                |             |
|                        | □ 책임연구자<br>□ 연구계획서<br>□ 의뢰기간                                                                                                    |                                                                          |                                            | 공동연구자/영<br>연구제목<br>연구대상자 성                      | 연구담당자 [<br>[<br>결명문 및 동의서 | ]연구간호사<br>]연구기간         |                | □ 관리<br>□ 연구<br>□ 기타 | 약사<br>대상수      |             |
| 변경 사유<br>(변경대비표<br>첨부) | * 변경 의뢰서 제<br>1. 변경 전, 변경<br>2. 변경사항에 따                                                                                              | 출 시 유의,<br>후를 대조1<br>른 수정된 ;                                             | 사항<br>활 수 있<br>네류는                         | 있는 "변경대<br>수정된 부분용                              | 비표"을 작성하여<br>을 표시하여(음영 ;  | 첨부하시기 바랍<br>허리 등 ) 첨부하시 | 니다.(변<br>기 바랍니 | 경익뢰서에/<br>ICF.       | 1 다운로드         | 가능)         |
| 침부파일                   | 없음<br>                                                                                                    |                                                                          |                                            |                                                 |                           |                         | [              | ⑦ 파일첨                | ¥ ) (@)        | 모두저장        |
|                        | <u>(</u> ) মন্ত (                                                                                                    | 삭제 🛛 🎸                                                                   | 연구자                                        | ·확인 및 제출                                        | 🔈 변경대비표                   | 다운로드) 🕒 보.              | 고서 출력          |                      |                | 달기          |

#### 1-2. 연차지속심의 의뢰서

- 승인된 연구계획서의 최대 승인 유효기간은 1년입니다. 승인일로부터 매년 연차지속심의를 제출하여 승 인 유효기간을 1년씩 연장할 수 있습니다.
- 필수 서류: 연구진행점검양식, IRB 승인 받은 최종 동의서 양식, 최종 연구계획서

| 이전 화면        | 연차지속심의 의뢰서                                                                                                    |                                                                    |                                                                                             |                              |  |
|--------------|----------------------------------------------------------------------------------------------------|--------------------------------------------------------------------|---------------------------------------------------------------------------------------------|------------------------------|--|
|              | <ul> <li>● 전향적 인체 유객물 등록</li> <li>1) IRB에서 승인한 인체유객물 수:</li> <li>2) 직전 IRB 지속심의 제출일 이후 인체유객물 현황</li> <li>0) 수집된 인체유객물 수:</li> <li>② 시용된 인체유객물 수:</li> <li>③ 제공된 인체유객물 수:</li> <li>③ 제공된 인체유객물 수:</li> <li>③ 여구 개시 이후 전체 인체유객물 현황</li> <li>0) 수집된 인체유객물 수:</li> <li>② 시용된 인체유객물 수:</li> <li>③ 제공된 인체유객물 수:</li> <li>④ 제공된 인체유객물 수:</li> <li>④ 제공된 인체유객물 수:</li> <li>④ 제공된 인체유객물 수:</li> </ul> | 0<br>0<br>0<br>0<br>0<br>0<br>0<br>0<br>0<br>0<br>0<br>0<br>0<br>0 | 건<br>건<br>건<br>건<br>건<br>건<br>건<br>건<br>건<br>건<br>건<br>건<br>건<br>건<br>건<br>건<br>건<br>건<br>건 |                              |  |
| 연구진행<br>(요약) | <ul> <li>1, 직진 연차지속심의 이호 연구진행 내용을 반드시 기운하여 주시기 번</li> <li>2, 연차지속심의 계출 시 연구계획서 변경(동의실명문 변경 포함) 등이 있<br/>요약에 함께 기술하여 주시고, 연구계획 번경 전/수를 대조 할 수 있는<br/>연구계획서를 철부하여 주시기 비렵니다.</li> <li>3, '[聖독)연차지속심의의회서 작성인내문'을 참고하여 주시기바랍니다.<br/>(하단 '연구진행점실양식') 에서 다운로드 가능)</li> </ul>                                                                                                    | (같니다(필요<br>(다면, 해당<br>(다변경 대비                                      | 시 피일 철부)<br>내용을 연구진행<br>표] 및 변경된                                                            |                              |  |
| 첩 부파일        | 없음 🕜 파일첨부 🚺                                                                                                    | 🗿 모두저장                                                             | * 필수 첨부 문서<br>1. IFB 승인 받은 최<br>2. 사용중인 IRB승인<br>동의설명문 양식(<br>3. 연구진행점검양식                   | 종 연구계획서<br>받은 최종<br>해당되는 경우) |  |
|              | 📵 저장 👩 삭제 🌗 연구진행점검양식 🔠 보고서                                                                                                    | 충력                                                                 |                                                                                             | 달기                           |  |
|              |                                                                                                    |                                                                    |                                                                                             |                              |  |

#### 1-3. 연구진행중간 보고서

- 초기심의에서 정해진 정기보고주기(3개월, 6개월)에 따라, 연구진행 상황에 대한 중간보고서를 제출합니다. 정기보고주기가 12개월이거나, 12개월이 되는 시점에는 연차지속심의 의뢰서만 제출하시면 됩니다.
- 필수 서류: IRB 승인 받은 최종 동의서 양식, 최종 연구계획서

| 🔶 이전 화면      | 연구진행중간보고                                                                                                    |                                                                          |
|--------------|----------------------------------------------------------------------------------------------------|--------------------------------------------------------------------------|
|              | <ul> <li>⇒ 호학적 의무기록/인체</li> <li>1) IRB에서 승인한 의무기록 수:</li> <li>2) 직전 IRB 지속심의 제출일 미후 분석한 의무기록/인체유래물:</li> <li>3) 연구 개시 후 수집한 총 의무기록 수:</li> <li>지 추천적 이체 유래목 동료</li> </ul>                                                                                                    | 0 22<br>0 22<br>0 22<br>22                                               |
|              | <ul> <li>1) IRB에서 승인한 인체유래를 수:</li> <li>2) 직전 IRB 지속심의 제출일 미후 인체유래를 현황</li> <li>① 수집된 인체유래를 수:</li> <li>② 제공된 인체유래를 수:</li> <li>③ 제공된 인체유래를 수:</li> <li>④ 폐기된 인체유래를 수:</li> <li>③ 연구 개시 미후 전체 인체유래를 현황</li> <li>① 수집된 인체유래를 수:</li> <li>② 사용된 인체유래를 수:</li> <li>③ 제공된 인체유래를 수:</li> <li>④ 제공된 인체유래를 수:</li> <li>④ 제공된 인체유래를 수:</li> <li>④ 제공된 인체유래를 수:</li> <li>④ 제공된 인체유래를 수:</li> </ul> | 0 2<br>0 2<br>0 2<br>2<br>0 2<br>2<br>0 2<br>2<br>0 2<br>0 2<br>0 2<br>0 |
| 연구내용<br>(요약) | 전체 연구진행 요약과 위 체크항복 중 있음으로 체크된 경우 관련 내용을                                                                                                    | 을 간략히 기술하시기 바랍니다.( 필요시 파일 별첨)                                            |
| 첨부파일         | 없음 ( @ 파일첨부 1. 연구<br>2. 사용                                                                                                    | 함부 문서<br>계획서<br>종인 IRB 승인 받은 최종 동의서 양식(해당되는 경우) ↓                        |
|              | 🞯 저장 ] 💼 삭제 🛛 🥝 연구자확인 및 제출 🕮 보고                                                                                                    | ·서 출력 닫기                                                                 |

#### 1-4. 이상약물/의료기기 반응 보고서(본원)

- 본 기관에서 발생한 예상하지 못한 중대한 이상 약물/의료기기 반응(SUSAR, Suspected unexpected Serious Adverse Reaction)에 대하여 관련 문서(CIOMS From 등)를 첨부하여 제출합니다.
- **보고기한:** 연구자 인지일로부터 사망 초래, 생명 위협의 경우 7일 이내(상세 정보는 8일 이내 추가 보고), 그 외의 건은 15일 이내 보고하여야 합니다.

| 💠 이전 호                     | ·면 이상약물/역                             | 리료기기 반응보고서(                          | 본원)                           |                                   |                 |
|----------------------------|---------------------------------------|--------------------------------------|-------------------------------|-----------------------------------|-----------------|
| 보고시기:                      | ○ 초기 ○ 추적 (#                          | 0 ) 〇 최종                             |                               |                                   | -               |
| ≱ 연구대상자 №:                 |                                       | LIOUSE                               | 0 세 성                         | (별: ) 남 ) 며                       |                 |
| 이상 반응명                     |                                       |                                      |                               |                                   |                 |
| 투약시작일:                     |                                       | 미상반용 발생일:                            |                               | 연구자                               | 인지일:            |
| 중대성<br>대부                  | ○ 사망<br>○ 장애/불구                       | ○ 생명에 위협<br>○ 선천성 기형/미상 초래           | 〇 처음 입원<br>〇 중대한 의학적 /        | ○ 입원 연장<br>사건 ○ 기타 (              | )               |
| 예상 여부                      | ○ 예 (연구계획서, 동의서<br>○ 마니오              | 1, 임상 시험자자료집 등에 명                    | (시되어 있음)                      |                                   |                 |
| 약물/기기/생물<br>학적제제와의<br>인과관계 | ○ 확실함(certain)<br>○ 평가곤란(conditional) | ○ 거의확실함(prob<br>○ 평가불가(unasse        | able/likely) 07<br>ssible) 0문 | H등함(possible) 〇<br>년없음(unrelated) | 가능성적음(unlikely) |
| 연구대상자<br>병력                | 2                                     |                                      |                               |                                   |                 |
| 검사소견                       |                                       |                                      |                               |                                   |                 |
| 입상 경과                      |                                       |                                      |                               |                                   |                 |
| 치료                         |                                       |                                      |                               |                                   |                 |
| 결 과                        | 〇 미상반용 지속                             | 이 미상반용 종료 C                          | 양사 (                          | O 7IEH                            | 3               |
| 비고                         |                                       |                                      |                               |                                   |                 |
| Q.                         | 변구계획서 변경이 필요한가?<br>동의서 변경이 필요한가?      | 이 마니오 이 예, 변경을 첨<br>이 마니오 이 예, 변경을 첨 | 부할 것<br>보함 것                  |                                   |                 |
|                            | 전장 3 석제                               | ⊘ 연구자확인 및 제출                         | 연구과제점검리스트]                    | 🕲 보고서 출력                          | 달기              |

#### 1-5. 이상약물/의료기기 반응 보고서(국내/해외용)

- 본 기관에서 승인된 임상시험과 동일한 계획서로 실시되는 국내 및 해외 임상시험에서 발생한 예상하지
   못한 중대한 이상 약물/의료기기 반응(SUSAR)에 대하여 관련 문서(CIOMS Form 등)를 첨부하여 제출합
   니다.
- 보고 건수가 여러 건인 경우, 하단의 [이상반응리스트](엑셀파일)을 다운로드 받은 후 각 case별로 리스 트를 작성하여, [데이터업로드] 버튼을 통해 작성된 데이터를 일괄적으로 업로드 할 수 있습니다.
- **보고기한:** 연구자 인지일로부터 사망 초래, 생명 위협의 경우 7일 이내(상세 정보는 8일 이내 추가 보고), 그 외의 건은 15일 이내 보고하여야 합니다.

| Page History:                       | IRB심의의뢰세 >                                                  | IRB심의의로                            | 및현황 >                        |                               |                            |                           |                                                                                |                      |                         |                                |                                                   |       |
|-------------------------------------|-------------------------------------------------------------|------------------------------------|------------------------------|-------------------------------|----------------------------|---------------------------|--------------------------------------------------------------------------------|----------------------|-------------------------|--------------------------------|---------------------------------------------------|-------|
| 🖕 이전 화면                             | 이상약물/의료기                                                    | 기 반응 보고서                           | (본원 외                        | 국내/해외용)                       |                            |                           |                                                                                |                      |                         |                                |                                                   |       |
| 연구자                                 | 참며<br>연구진                                                   | <ul> <li>추가</li> <li>삭제</li> </ul> |                              | 성명                            | 소속                         | 참여<br>공동연-<br>공동연-<br>고도여 | I구분<br>구자<br>구자<br>구자                                                          | 직위<br>교수<br>교수<br>교스 | Q                       | 면락처                            | 6CP교육이수<br>2012-11-29<br>2012-07-13<br>2012-07-13 |       |
| 의뢰자<br>(Sponsor/CRO)                | 회사명:                                                        |                                    |                              | 0                             | )                          |                           | 로그인임                                                                           | <u>ع</u> :           |                         |                                |                                                   | 11120 |
| 여그대산                                | 이 의약품 C                                                     | ) 생물학적제                            | 제 () 화                       | 장품 〇 :                        | 건강식품 C                     | ) 의료기기                    | O 7IE                                                                          | H                    |                         |                                |                                                   |       |
| 21410                               | 일반명:                                                        |                                    |                              |                               |                            |                           | 상품                                                                             | i8 :                 |                         |                                |                                                   |       |
|                                     | 연구대상자 이                                                     | 상반응명                               | 초기/<br>추적/<br>최종             | 투약<br>시작                      | 이상반응<br>발생일                | 연구자<br>인지일                | 동일고<br>부작<br>며트                                                                | 바제<br>용 빌            | 발생기관                    | 중대합<br>정도                      | 예상여부                                              | 인     |
|                                     |                                                             |                                    |                              |                               |                            |                           |                                                                                |                      |                         |                                |                                                   |       |
|                                     | ▲<br>* 하단의 엑셀Ⅱ                                              | 다일을 다운로                            | !드 받은 :                      | 章 각 case i                    | 별로 리스트를                    | 를 작성하며                    | I, [C  O E                                                                     | : 업로                 | E]버튼을                   | 통해 작성된                         | ! 데이터를                                            | Þ     |
| 부작용<br>정보                           | <u>역광전으로 Ib</u><br>*연구대상자 No:<br>보고시기:<br>이상반응명:<br>주대학 전도: | <u>load학 수 있</u><br>[선택]<br>[서태]   |                              | 두<br>차 이상빈                    | :약시작일:<br>:응발생일:<br>자 이지잌: |                           | (<br>)<br>()<br>()<br>()<br>()<br>()<br>()<br>()<br>()<br>()<br>()<br>()<br>() | ] 동일)<br>구대상7        | 과제부작용<br>과최종상태<br>예상 여부 | 응 ☑ 기동의<br><sup>:</sup> ○ 해결 ( | 서 포함 부작<br>) 미해결                                  | 00    |
|                                     | 비고:<br>발생기관:                                                | 1271                               |                              |                               | " EUE.                     |                           |                                                                                |                      | 인과관계                    | · [선택]                         |                                                   |       |
|                                     | 🔈 이상반응보고?                                                   | 미스트                                |                              | ٢                             | 신규 🗋 📵                     | 저장]                       | ) 삭제 ]                                                                         |                      |                         | (                              | 이 데이터업로!                                          | 2     |
| * 본 기관에서<br>중대하고 예성<br>* CIOMS 양식 등 | 승민된 임상시험과<br>상하지 못한 이상역<br>통 상세한 내용은 (                      | 동일한 계획<br>물반응(Susp<br>첨부서류로 제      | 김서로 실시<br>ected Une<br>배출바랍니 | I되는 국내 I<br>xpected Ser<br>다. | 타 기관 및 ㅎ<br>ious Adverse   | H외 임상시<br>Reaction        | 헙에서 팀<br>)을 보고?                                                                | 발생한<br>태시기 1         | 바랍니다.                   |                                |                                                   |       |
| 첨부파일                                | 없음                                                          |                                    |                              |                               |                            |                           |                                                                                |                      |                         |                                | 🕖 파일첨부                                            | •     |
|                                     |                                                             | ) 저장 [ (                           | ) 삭제                         | 🥝 연구자홈                        | 막인 및 제출                    | () 보고                     | 서 출력                                                                           |                      |                         |                                | [ 닫기                                              |       |

#### 1-6. 안전성 관련 정보 보고서

- 본 기관, 타 기관에서 발생한 중대한 이상반응(SAE) 포함하여 임상시험자자료집(IB) 개정 등 연구대상 자의 안전, 임상시험의 실시와 관련된 안전성 관련 정보를 보고합니다.
- 최소 6개월마다 개별 건이 아닌 축적된 데이터 형식으로 제출하시기 바랍니다.
- 필수 서류(SAE 보고 시): 이상반응보고리스트 엑셀 파일

#### 1-7. 연구계획 미준수 사례 보고서

- 관련 규정, 기관 정책의 미 준수 또는 연구계획서의 내용 또는 절차로부터 벗어난 변화 또는 변경 IRB
   의 변경 승인을 받기 전에 발생한 미 준수 사례에 대하여 제출합니다.
- **보고기한:** 중대하거나 지속적 미 준수 사례에 대해서는 연구자 인지일로부터 15일 이내, 사소한 미 준수 의 경우 최소 연 1회 모아서 보고할 수 있습니다.

#### 1-8. 예상하지 못한 문제의 보고서

- 이상반응과 관련되지 않은 기타 예상하지 못한 문제(예: 대상자의 식별 가능한 민감 정보가 저장된 노트 북을 분실, 대상자 배우자의 예상하지 못한 임신 등), 또는 연구의 위험과 잠재적 이익에 변화를 나타내 는 새로운 연구 정보에 대하여 제출합니다.
- 보고기한: 이상반응과 관련된 예상하지 못한 문제의 경우 [이상 반응 및 안전성 관련 정보보고] 기준에 따라 보고하며, 이상반응과 관련되지 않고, 예상하지 못한 문제와 새로운 연구 정보는 연구자 인지일로 부터 15일 이내에 보고해야 합니다.

| ☑ <mark>예상하지</mark><br>못한 문제                                                                                                    | <ul> <li>✓ 예상하지 못합(Unexpected): 계획서에 명시된 연구 절차 및 연구대상군의 특성을 고려할 때, 사건의 본질(nature), 심각성(saverity) 또는 빈도(frequency) 측면에서 예상하지 못함</li> <li>✓ 연구 참여와 관련된 또는 타당한 관련 가능성이 있음 : 연구 절차에 의해 발생할 가능성이 있음</li> <li>✓ 위해합(Harmful): 연구로 인해 연구대상자 또는 타인이 이전에 알려지거나 인지된 것보다 더 큰 위험 (신체적, 정신적, 경제적, 사회적 위해 포합)에 처할 수 있음</li> </ul> |  |  |  |  |
|----------------------------------------------------------------------------------------------------|----------------------------------------------------------------------------------------------------|--|--|--|--|
| ※ 이상반응(a<br>심의 에 따라<br>※ 이상반응(a<br>· 피험자 식별<br>· 피험자 불민<br>위험이 발                                                                                                    | dverse event)과 관련된 예상하지 못한 문제의 보고는 '이상반응 및 안전성 관련 정보 보고<br>[이상약물/의료기기 반응 보고서]로 제출하시기 바랍니다.<br>dverse event)과 관련되지 않은, [예상하지 못한 문제]의 예<br>j 가능한 민감정보가 저장된 노트북을 분실, 피험자 배우자의 예상하지 못한 임신 등<br>t사할(complaint)을 연구자가 해결하지 못하였고, 피험자의 위험이 증가하거나 예상하지 못한<br>생한 경우 등                                                        |  |  |  |  |
| · 심각성과 빈도에 있어, 연구의 위험과 잠재적 이익에 변화를 나타내는 정보<br>예) 분석 결과 반응률이 예상보다 낮은 경우, 분석 결과 이상반응이 더 심하거나 잦은 경우, 다른 연구에서 치료군에<br>대한 치료 효과가 없는 것으로 밝혀진 경우, 식약형의 허가사항이 변경 또는 취소된 경우 등 |                                                                                                    |  |  |  |  |

#### 1-9. 연구 종료보고서

- 전향적으로 연구대상자를 모집하는 연구 중, 아래 3가지 항목을 모두 만족하는 경우, 연구종료보고서를 제출합니다.
  - 연구대상자(또는 인체유래물)등록 완료 후 연구와 관련된 모든 개입 및 상호 작용이 완료됨
  - 연구와 관련된 자료 수집이 완료됨
  - 익명화된 자료의 분석만 남음
- [연구종료보고] 승인 이후에는 연차지속심의를 제출하지 않으셔도 됩니다. 단, 연구종료 보고 승인 이후 1년 이내에 [연구결과보고서]를 제출하셔야 하며, 1년 이내에 결과보고서를 제출하지 못하는 경우 그 사유를 보고하셔야 합니다.

#### 1-10. 연구 결과보고서

- 최종 연구의 결과물을 첨부하여 연구결과보고서를 제출합니다. 임상시험의 경우 임상시험 성적서를 제출 하시고 개인학술연구인 경우 논문 등을 첨부하셔도 됩니다.
- 연구종료보고 후 1년 이내에 결과보고서를 제출하셔야 합니다. 1년 이내 연구결과보고서를 제출하지 못 하는 경우 기타보고서 등을 통해 사유를 보고하여 주시기 바랍니다.

#### 1-11. 연구 조기종료/철회보고서

 연구를 시작하지 못하였거나, 연구를 조기에 중단한 경우 사유와 함께 연구조기종료/철회보고서를 제출 합니다.

#### 1-12. 연구계획 기타보고서

• 기타 IRB에 보고가 필요하다고 판단되는 사항이 있다면 기타보고서를 제출합니다.

1-13. 이의 신청서

- IRB에서 연구에 대한 '반려' 등의 결정을 하는 경우, 연구자는 동일 사항에 대하여 최대 2번까지 이의신 청서를 제출할 수 있습니다.
- 제출기한: IRB 심의일 기준 6개월 이내에 제출해야 합니다.

## VI. IRB 직인 동의서 사용

- IRB 심의 후 승인이 완료되면, IRB 전자서명(직인)이 찍힌 설명문 및 동의서가 시스템에 업로드 됩니다.
- 연구자께서는 IRB 승인 직인이 찍힌 동의서를 **출력하여 사용**하셔야 합니다.

| SNUH                                                 | Clinical Research Information Service <<% 07월 인건비 지급 신청은 22일 18시까지 입니다.>>                                                                                                    |
|------------------------------------------------------|----------------------------------------------------------------------------------------------------|
| Welcome                                              | INDB의의되其호전환 M<br>Page History: IRB심의의뢰서 > IRB심의의뢰및현활 >                                                                                                    |
| 안녕하세요 ;<br>E-IRB시스템 바로가기 ><br>IRB시스템 ~               | 과제명: 심의상태: [전체]<br>연구시작일: 이후 ▼ 중인일: ~ @ 검색 @ 초기3<br>연구종료일: 이후 ▼                                                                                                    |
| 시스템공지<br>개인정보                                        | 전행         연구         완료         연구           N0         IRB №.         연구과제명         의뢰자         심의료         연구시작일         현구종료일         최종승인일         정기보고         현재상                                                                                                    |
| 연구과제괄리<br>IRB사무국<br>IRB심의의뢰서<br>기초과제관리<br>IRB심의의뢰및현황 | 1     1     0     미승당       2     2013-07-25     2014-07-24     12     승인유       3     1:     2013-04-26     2014-04-25     12     연구증       4     11     2010-07-09     2011-07-08     12     연구증       5     01     2008-06-25     2013-06-24     12     승인유                         |
|                                                      | [선택] · · · · · · · · · · · · · · · · · · ·                                                                                                    |
|                                                      | ····         ····           N0         ·····         ·····           N0         ······         ······           1         ·······         ·······           2         ···········         ·············         ·············           2         ···································· |
|                                                      | 험부파일     ★       파일명     파일설명                                                                                                    |
| (IRBê                                                | 응인동의서20130725_(IRB No)(책임연구자명)) 동의서 .pdf 338.                                                                                                    |
| 파일(<br>파일)                                           | DI름: (IRB승인동의서20130725_(IRB No)(책임연구 338.6 KB ④ 파일열거<br>설명:                                                                                                    |

• (IRB 직인 동의서 예시)

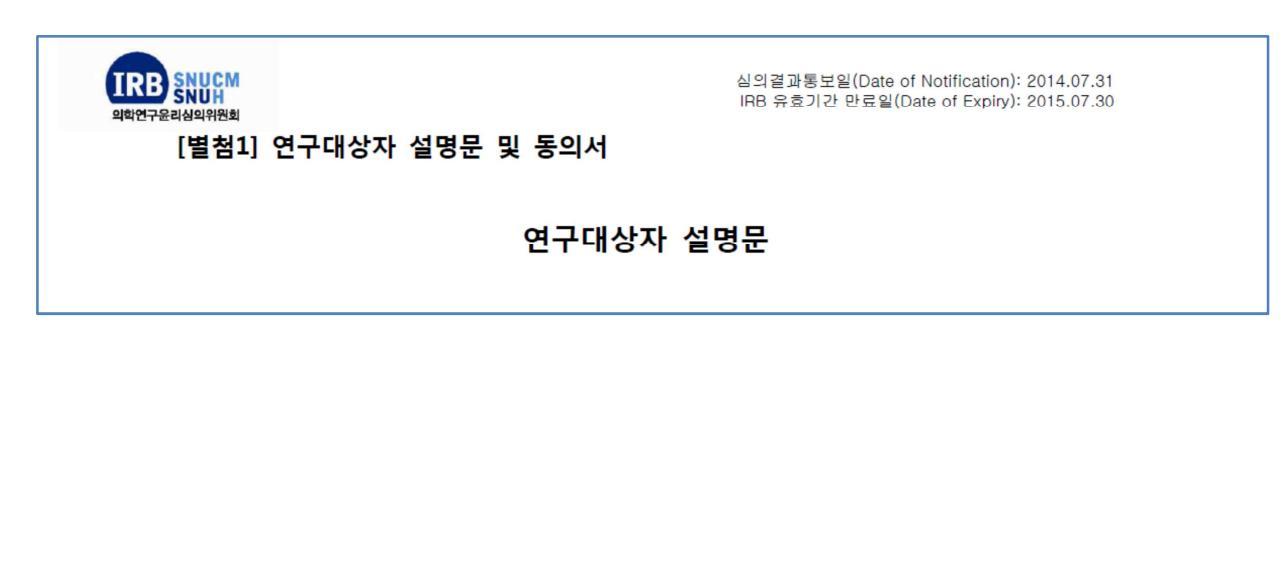

# Ⅶ. 심의의뢰서 및 심의결과통보서 출력

 심의의뢰서: 작성된 심의의뢰서는 책임연구자가 최종 [연구자확인 및 제출]한 이후부터, 각 심 의의뢰서 상세 창 내에 있는 [보고서출력] 버튼을 통해 출력 가능합니다.

|                                                                                                    | □ 연구계획서<br>□ 의뢰기간                                           | □ 연구제목<br>□ 연구대상자 설명문 및                   | □ 연구기간<br>동의서                  | □ 연구대상수<br>□ 기타                     |  |  |  |  |
|----------------------------------------------------------------------------------------------------|-------------------------------------------------------------|-------------------------------------------|--------------------------------|-------------------------------------|--|--|--|--|
| 변경 사유<br>(변경대비표<br>첨부)                                                                                                    | * 변경 의뢰서 제출 시 유의<br>1. 변경 전, 변경 후를 대조1<br>2. 변경사항에 따른 수정된 / | 사항<br>알 수 있는 《변경대비표》를<br>네류는 수정된 부분을 표시하( | 작성하며 첨부하시기 t<br>계(음영 처리 등) 첨부( | 바랍니다.(변경의뢰서에서 다운로드 가능)<br>하시기 바랍니다. |  |  |  |  |
| #연구대상자에게 상당한 위험을 증가시키는 요인은 아래의 사항을 포함할 수 있다.<br>① 새로운 치료가 추가되거나 기존 치료가 누락되는 경우<br>② 선정/제외 기준의 변경<br>③ 투약 제형(경구에서 정맥 주사와 같은)의 변경<br>④ 투약 용량의 의미있는 감량이나 중량<br>⑤ 연구대상자 수의 의미 있는 변경(증가의 경우 20명 미만의 등록연구대상자에서는 5명의 추가는 의미가 있으며<br>20명 이상의 연구대상자 등록의 경우에는 20%의 증가가 의미 있다. 감소의 경우 연구대상자 수의 감소로 연구의<br>근복적인 특성이 변화된다면 의미 있는 변경이다.) |                                                             |                                           |                                |                                     |  |  |  |  |
| 첨부파일                                                                                                    | 없음                                                          |                                           |                                | 🔕 파일첨부                              |  |  |  |  |
|                                                                                                    | 🕕 제장 📄 삭제 🥥                                                 | 연구자확인 및 제출 🚺 변                            | 경대비표 다운로드 🦷                    | 보고서 출력 단기                           |  |  |  |  |

• 심의결과통보서: 심의결과가 통보되면 [통보서출력] 버튼이 활성화 됩니다.

|                  | 서울대학교의과대학/서울대학교병원                       |           |            |                        |                                       |          | <<= 20월 인컨비 지급 신청은 20일 18/ log out |                        |                        |                                       |           |                  |  |
|------------------|-----------------------------------------|-----------|------------|------------------------|---------------------------------------|----------|------------------------------------|------------------------|------------------------|---------------------------------------|-----------|------------------|--|
|                  |                                         | l         | 의학연극       | -윤리심의위원회               |                                       |          |                                    |                        |                        |                                       |           |                  |  |
| 서울대              | 서울대학교의과대학/서울대학교병원 의학연구윤리심의위원회           |           |            |                        |                                       |          |                                    |                        |                        | _ 11                                  | ř.        | 10               |  |
| Tel : 82-02-20   | 72-0694                                 |           |            |                        |                                       |          | [신제]                               |                        |                        |                                       | (3) 검식    | 4 🎯 초기           |  |
| FAX : 82-02-20   | )72-0368 서울특별시 종로구·대학로 101번지 (우)110-744 |           |            |                        |                                       |          |                                    | I~I                    |                        |                                       |           |                  |  |
|                  | 심의결과통보서                                 |           |            |                        |                                       |          |                                    |                        |                        |                                       |           |                  |  |
| IRB No.          | (                                       |           |            |                        |                                       | 11176    |                                    | 301 4 5 4              |                        | 0.0++01                               | 19711-    |                  |  |
| 수신               | 1                                       |           |            |                        |                                       | 2-11-0   | 월 연구종<br>17 2014-1                 | · 노월 소송경<br>2_31 2012_ | [1_07_20               | 13-11-06                              | 8/151     | · 연재영대<br>- 스이오카 |  |
|                  | +                                       |           |            |                        |                                       | 2-12-2   | 4 2013-0                           | 8-31 2012-             | 12-24 20               | 13-12-23                              | 3         | 5 승인유회<br>6 승인유회 |  |
| Protocol No.     | 1                                       |           |            | Version No.            |                                       | 1. 100   | 2015-1                             | 2-31                   |                        |                                       | 1         | 6 미승인            |  |
| 생명윤리 및           | □ 배아생성                                  | 1         | 티 배아영구     | □ 체세포복제배               | 아연구 🗆 유전자검사                           | 2-09-1   | 0 2014-0                           | 7-31 2012              | 09-10 20               | 13-09-09                              | 13        | 2 승인유효           |  |
| 안전에 관한           | 비오제자여드                                  | 2         | 미요제자키      | 2 D 237.28             | ····································· |          |                                    | 0-01 2012-             | 8-29 20                | 13-08-28                              | 13        | 2 승인유효           |  |
| 법률에 따든 문류        |                                         | TH CH - 1 |            |                        |                                       | 2-08-1   | 6 2014-0                           | 11-19 2012-            | 8-16 20                | 13-08-15                              | 1         | 6 승인유회           |  |
|                  | 다 화자군여국                                 | 세크구       | □ 다며조사     | 8487(084)<br>97        | 다 제표근정                                | 2-07-1   | 9 2015-0                           | 3-31 2012-             | 07-19 20               | 13-07-18                              | 1         | 6 승인유효           |  |
|                  | 17 78 89 7                              | 2         | [ 인체사랑     | 를 이용한 동물연구             |                                       | 2-10-1   | 8 2013-0                           | 6-30 2012-             | 10-18 20               | 13-10-17                              | 3         | 6 승민유효           |  |
|                  |                                         | 1         | 미약물        | - 생물학격제재               | 이 건강기능식품                              | 2-08-1   | 6 2013-0                           | 6-30 2012-             | 08-6 20                | 13-08-15                              | 3         | 6 승인유효           |  |
|                  | 1. 1.                                   | 97        | 고 화장품      | [] 의료기기                |                                       | 2-05-2   | 2 2017-0                           | 07-01 2012-            | 05-2 20                | 13-05-21                              | 1;        | 2 승인유회           |  |
|                  |                                         | 대상        | 일반명        |                        |                                       | 2-05-3   | 1 2013-1                           | 2-31 2012-             | 05-31 20               | 13-05-30                              | - 13      | 2 승인유효           |  |
| 3                |                                         |           | 상봉명        | And Andrews            | 200 1                                 |          |                                    | - 1                    | ◎ 답변 세종                | 작성                                    |           |                  |  |
| 연구종류             | N 20 -                                  |           | □ 제1상      | □ 제1/2상                | 제2상 제2/3상                             |          |                                    | nA                     |                        |                                       |           |                  |  |
|                  | TT OLAN LINE                            | Phase     | □ 제3상      | [] 제4상                 | □생물학적동동성                              | 17 3     | 신이의                                | 신이결과                   | 보기                     | -                                     | 23        | 경과등로파            |  |
|                  | I SSVS                                  |           | □ PMS연구    | 미기타                    |                                       | 24       |                                    | 러구르피                   |                        |                                       |           |                  |  |
|                  |                                         | 시약체 수이 여부 |            | □ 식약청승인대상              |                                       | 27 20    | 13-03-05                           | 승이                     |                        |                                       | 비수려       |                  |  |
|                  |                                         |           | 0- 41      | ■ 승인 제의 대상             |                                       | 27 20    | 13-03-05                           | 거도와로                   |                        |                                       |           |                  |  |
|                  | 241                                     |           |            | □ 의뢰자주도일상              | □ 연구자주도일상                             | 21 20    | 13-03-04                           | 거도안코                   |                        |                                       | 리기줄릭      |                  |  |
|                  |                                         | 일상        | 시험 목적      | □ 학술용                  | 디 국내(KFDA)허가용                         | 20 20    | 10-00-04                           | 집도진묘                   | <b>O</b> 9.41          |                                       | 시술덕       | (U2) 留田 (U2)     |  |
| 0.7.7.8.4.0.0101 |                                         | 4001      |            | 니해의 허가용                |                                       | 10 20    | 12 01 20                           | 82<br>60               |                        |                                       | 시절덕       |                  |  |
| 스마오츠기가           | 2013년 04월                               | 102       | 2014년 049  | 기 - 12개월)<br>11 - 179) |                                       |          | 10-01-20                           | 50<br>60               | <b>Q</b> 3'M           |                                       | 신사철역      | (U2) 留田 (U2      |  |
| 신의종류             | 전규식의                                    | IVE       | 201412 048 | 신의대상                   | 연구계획식의 의뢰서(신규)                        | - 21 20  | 10-11-11                           | 동안                     | <ul> <li>안세</li> </ul> | ····································· | 2서술덕      | (0) 正昌(0)        |  |
| 접수일자             | 2013년 04월                               | 01일       |            | 실의일자                   | 2013년 04월 18일                         | - 31 20  | 12-11-12                           | 동안                     | (                      | U (🙂 통도                               | 리서출력      | (U) 파일(U)        |  |
|                  | 1. 연구계획                                 | К         |            | 0000 85 77 48          |                                       | 29 20    | 12-09-06                           | 승인                     | 오상세                    | [](@) 통보                              | 신출력       | (02              |  |
| 실의목록             | 2. 피함자 동의 면제 사유서<br>3. 여구채의자의 최근 이려     |           |            |                        | 03 20                                 | 12-08-16 | 승인                                 | (오) 상세                 | [ 🙂 통보                 | 신서출력                                  | (0) 파일(0) |                  |  |
| 심의결과             | 승인                                      |           |            |                        |                                       |          |                                    |                        |                        |                                       |           |                  |  |
|                  |                                         |           |            |                        |                                       |          |                                    |                        |                        |                                       |           |                  |  |
|                  | 1                                       |           |            |                        |                                       |          |                                    |                        |                        |                                       |           |                  |  |

# Ⅷ. 재검토 요청사항 확인

- 제출된 심의의뢰서에 보완이 필요한 사항이 있는 경우, IRB지원실에서 **"재검토"** 하실 것을 요 청할 수 있습니다.
- 재검토 요청사항은 해당 심의의뢰서 상세를 누르시면 팝업 창을 통해 안내해 드리고 있으며, 심의의뢰서 하단의 [재검토의견] 버튼을 클릭하시면 다시 확인하실 수 있습니다.
- 재검토 요청사항에 대해 수정을 완료하셨다면, 다시 [연구자확인 및 제출] 버튼을 누르셔야 접 수가 가능합니다.

| SNUH                                 | Clinical Res  | earch Information                                                                                                    | n Service 《※07월 인건비 지급 신청은 22일 18시까지 입니다.》                                                         | log out  |
|--------------------------------------|---------------|----------------------------------------------------------------------------------------------------|----------------------------------------------------------------------------------------------------|----------|
| 서울대학교병원의생명연구원                        |               | 및현황 🗵                                                                                                    |                                                                                                    |          |
| Welcome                              | Page History: | IRE삼의의뢰서 > IRE                                                                                                    | 8섬믜익뢰먗현황 >                                                                                         |          |
| 안녕하세요                                | 👍 이전 화면)      | 연차자극금극 의                                                                                                    | @재심의 의견 - Windows Internet Explorer                                                                |          |
| E-IRB시스템 바로가기 ><br>IRB시스템 ▼<br>시스템공지 |               | 2) 워전 IRB 지속<br>3) 면구 개시 후                                                                                                    | 1, 점구 파일이 구락되었습니다2013.0723 김경사                                                                     | <b>A</b> |
| 개인정보<br>연구과제관리                       |               | ☑ 간향적 인체 유하<br>11 IRB에서 승인함<br>2 직전 IRB 지속<br>① 스직되 이1                                                                                     |                                                                                                    |          |
| IRR심의의뢰서                             |               | ② 사용된 인기                                                                                                    |                                                                                                    |          |
| 기초과제관리<br>IRB심의의뢰및현황                 |               | <ul> <li>③ 제공된 인)</li> <li>④ 폐기된 인)</li> <li>③ 연구 개시 미3</li> <li>① 수집된 인)</li> <li>④ 사용된 인)</li> <li>⑤ 제공된 인)</li> <li>④ 폐기된 인)</li> </ul> |                                                                                                    |          |
|                                      | 연구진행<br>(요약)  | <u>40 747484</u>                                                                                                    |                                                                                                    |          |
|                                      | 첨부파암          | 없음                                                                                                    | * 필수 첨부 문서<br>(④ 파일첨부 1. IRB 승인 받은 최종 연구계획서<br>2. 사용중인 IRB승인 받은 최종 동의설명문 양식(해당되는<br>3. 연구과제 점검 리스트 | 경우)      |
|                                      | ◎ 재검토의공       | 🔲 🕡 মেয়                                                                                                    | 장    🕣 삭제    🥝 연구자확인 및 제출  🔖 연구진행점검양식   🕘 보고서 출력                                                   | 닫기       |

#### IX. GCP/연구윤리교육 관리

- 임상시험을 수행하는 모든 연구진은 때 1년마다 GCP교육을 이수하여야 하며, 임상시험 외 임상연구를 수 행하는 모든 연구진은 때 3년마다 임상연구윤리교육을 이수하여야 합니다. 교육을 이수하지 않은 연구자는 기관의 정책에 따라 연구에 참여할 수 없습니다.
- 연구자는 CRIS 시스템을 통해 GCP/연구윤리교육 이수내역을 관리할 수 있습니다.

#### 1. GCP/연구윤리교육 이수내역 검색

- 검색조건을 넣어 특정 교육을 이수하였는지 확인할 수 있습니다.
- 검색조건을 넣지 않고 검색하는 경우 CRIS에 등록된 나의 모든 교육이수내역을 확인할 수 있습니다.

#### 2. 교육이수 등록

- ① 교육 신청/이수 정보에 [신규]버튼을 클릭합니다.
- ② 교육과정을 검색하여 등록하고, 교육 희망일자를 등록한 후 교육이수증을 첨부하여 저장합니다.
- ③ 등록된 교육이수정보는 임상연구윤리센터 담당자의 확인절차를 거쳐 최종 등록됩니다.

#### 3. 이수증 출력

- 임상연구윤리센터에서 주관하는 교육은 CRIS에서 이수증을 출력할 수 있습니다.
- 원하는 교육을 선택하고 교육 신청/이수정보 하단에 이수증 출력 버튼을 클릭하면 이수증이 출력됩니다.

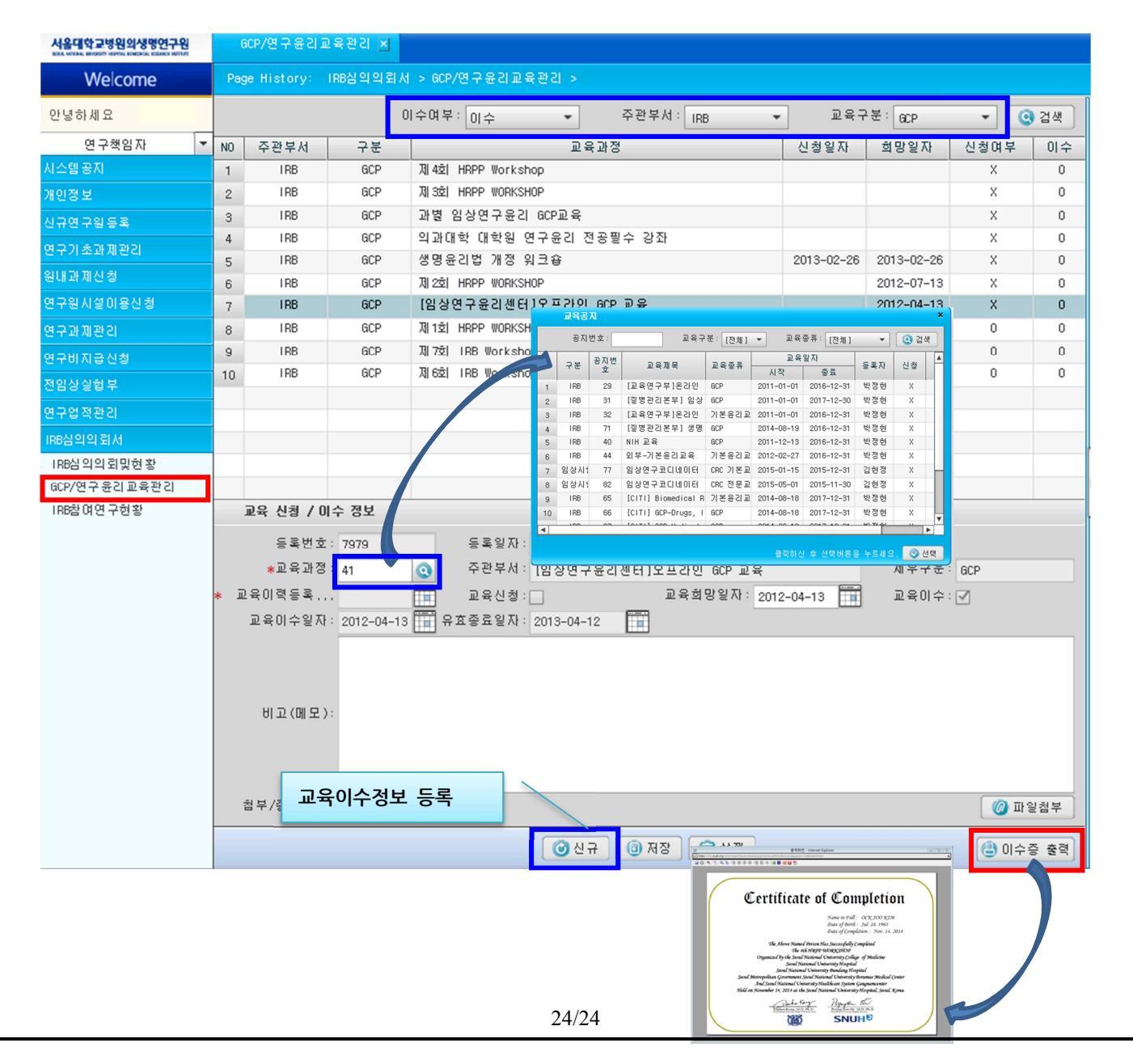